# PRESTAÇÃO DE CONTAS ANUAL DO

# GOVERNADOR

E

# SISTEMA DE ACOMPANHAMENTO

# GOVERNAMENTAL 2019

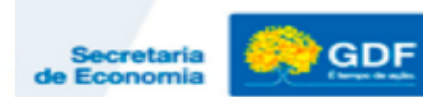

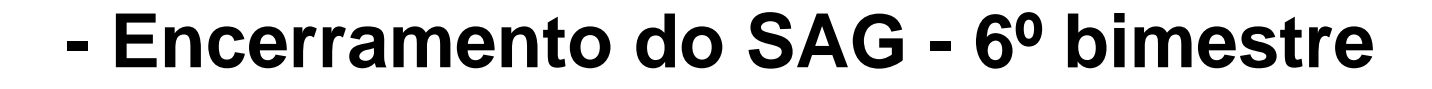

- Atualização dos Indicadores
- Relatório de Atividades
- Ações de Conservação do Patrimônio

# (UPI/SEGEA/SEEC)

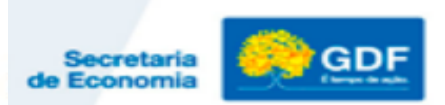

#### CRONOGRAMA

GOVERNO DO DISTRITO FEDERAL

| Relatório                                                  | Data para a atualização e entrega à SUPLAN                                                                                                    |
|------------------------------------------------------------|----------------------------------------------------------------------------------------------------|
| SAG – 6º bimestre                                          | <u>Relatório de Desempenho físico-Financeiro</u><br>Atualização bimestral. Período de atualização do 6º bimestre:<br><b>11/12/2019 a 10/01/2020</b> , elaborado com os dados fechados até<br><b>31/12/2019</b> , no SAG/ SIGGO. Decreto nº 40.195/2019 (art. 22) |
| Indicadores de<br>Desempenho por<br>Programa de<br>Governo | Índices Alcançados dos Indicadores atualizados no sistema SIGGO:<br>02/01 a 20/01/2020 (Decisão TCDF nº 5.260/2012).<br>Decreto nº 40.195/2019 (art. 21)                                                                                                    |
| Relatório de<br>Atividades                                 | 09/12/2019 a 20/01/2020 (art. 90, §4°, Decreto 32.598/2010).   Elaborado com os dados fechados até 31/12/2019.   Data de Abertura do RAT: 09/12/2019 Decreto nº 40.195/2019 (art. 20)                                                                            |

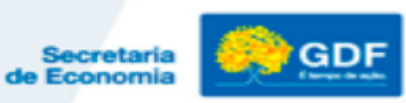

# Sistema de Acompanhamento Governamental – 6° BIMESTRE/2019

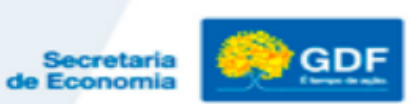

Atualização do 6° Bimestre/2019:

Encerramento do Exercício  $\rightarrow$  atualização de 11/12/2019 a 10/01/2020, com os dados fechados até <u>31/12/2019</u>.

O Relatório de Desempenho Físico-Financeiro, de publicação bimestral, apresentará informações acumuladas até o encerramento do exercício (do 1º ao 6º bimestres).

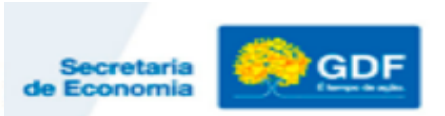

## Acompanhamento Físico-Financeiro - SAG

 As informações deverão ser atualizadas, revisadas e ajustadas, quando necessário, para que reflitam a realidade, de forma clara e objetiva.

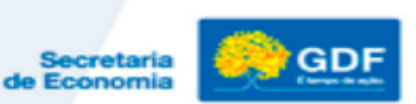

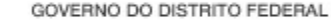

#### Estágios das Etapas

 No encerramento do exercício, para fins de indicação do estágio das etapas cadastradas no SAG, deve-se observar o tipo da ação, ou seja, sua classificação como projeto, atividade ou operação especial.

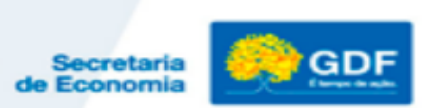

# Acompanhamento Físico-Financeiro - SAG

- Conceito de Projeto: "Conjunto de operações limitadas no tempo, das quais resulta um produto que concorre para a expansão ou o aperfeiçoamento da ação de Governo".
- O código desse tipo de ação inicia-se por algarismo ímpar (1, 3, 5, 7), exceto 9 (operação especial).

#### • Exemplos:

- Ação 1110: Execução de Obras de Urbanização;
- Ação 1984: Construção de Prédios e Próprios.

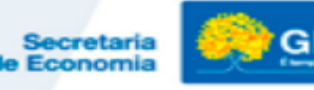

#### Acompanhamento Físico-Financeiro - SAG

#### Exemplo de Programa de Trabalho com Ação do tipo Projeto:

# • PT 15.122.6001 **1984** 9818

| FUNÇÃO    | SUBFUNÇÃO           | PROGRAMA                                                        | AÇÃO ORÇAMENTÁRIA                   | SUBTÍTULO                                              |
|-----------|---------------------|-----------------------------------------------------------------|-------------------------------------|--------------------------------------------------------|
| 15        | 122                 | 6001                                                            | 1984                                | 9818                                                   |
| Urbanismo | Administração Geral | Gestão, Manutenção e<br>Serviços ao Estado -<br>Desenvolvimento | Construção de Prédios e<br>Próprios | Construção de Prédios e Próprios – Distrito<br>Federal |

- Conceito de Atividade: conjunto de operações que se realizam de modo contínuo e permanente, do qual resulta um produto necessário à manutenção da ação de Governo.
- O código desse tipo de ação inicia-se por algarismo par (2, 4, 6, 8).
- Exemplos:
- Ação 4088 Capacitação de Servidores;
- Ação 8517 Manutenção de Serviços Administrativos Gerais.

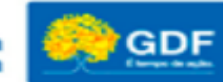

### Acompanhamento Físico-Financeiro - SAG

- Conceito de Operação Especial: despesa que não contribui para a manutenção, expansão ou aperfeiçoamento das ações de governo, das quais não resulta um produto e não gera contraprestação direta, sob a forma de bens ou serviços.
- O código desse tipo de ação inicia-se pelo algarismo 9. Exemplos:
- Ação 9050 Ressarcimentos, Indenizações e Restituições;
- Ação 9041 Conversão de Licença Prêmio em Pecúnia.

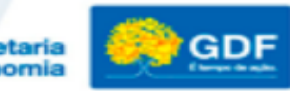

# Acompanhamento Físico-Financeiro - SAG Estágios das Etapas (6° bimestre):

No final do 6º bimestre, <u>nenhuma</u> etapa pode permanecer no estágio "A ser iniciada – SI".

#### Os estágios que figurarão no 6° bimestre:

**NO - Andamento Normal**: aplicável somente às etapas referentes a **projetos** iniciados e cujas execuções físicas estejam de acordo com o cronograma. Além disso, devem estar previstos na Lei Orçamentária 2020.

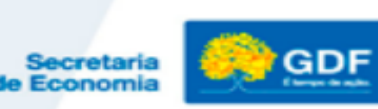

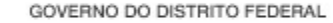

#### CO - Concluída:

<u>Projetos</u>: as etapas cujas execuções físicas foram finalizadas devem ser concluídas;

<u>Atividades</u>: por serem contínuas, todas as etapas que foram iniciadas devem ser concluídas no encerramento do exercício (exceto se anuladas);

<u>Operações Especiais</u>: todas as etapas que tiveram início devem ser concluídas no encerramento do exercício (exceto se anuladas).

**AT - Atrasada**: Projetos <u>em andamento, mas atrasados</u> em relação ao cronograma físico previsto, com previsão de continuação e Programa de Trabalho na LOA 2020;

**PA - Paralisada**: Projetos <u>iniciados</u>, mas interrompidos, <u>com previsão de continuação e Programa de Trabalho na</u> <u>LOA 2020;</u>

NI - Não iniciada: etapa com previsão de início em 2019, porém não houve execução física;

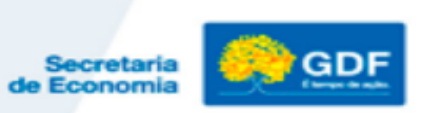

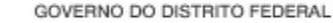

**AN - Anulada:** etapas que tiveram <u>início</u> e, posteriormente, verificou-se algum <u>vício ou motivo</u> que justifique sua anulação. <u>Não haverá continuação</u>.

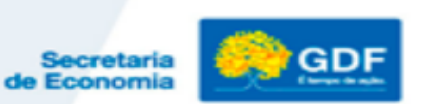

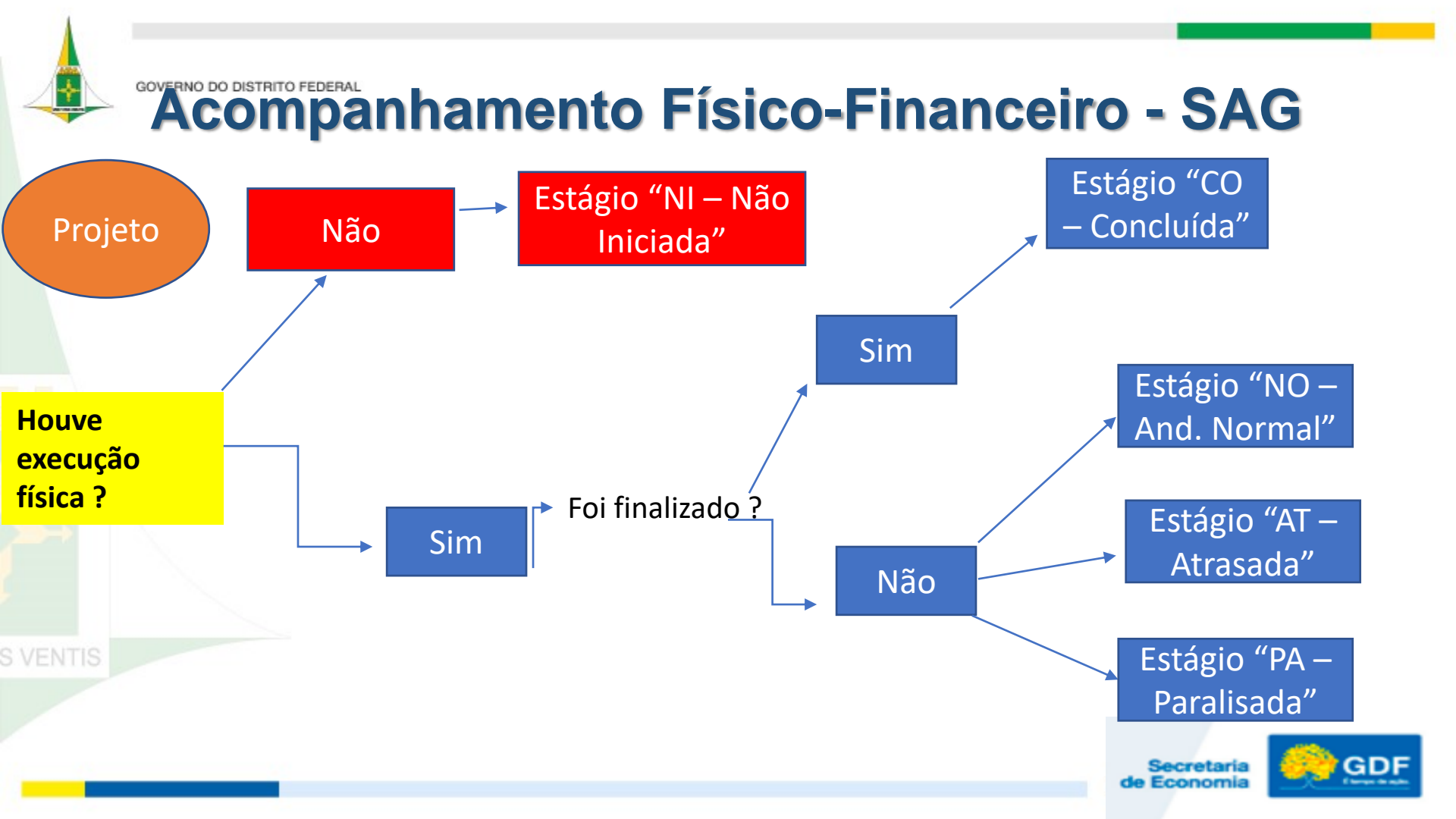

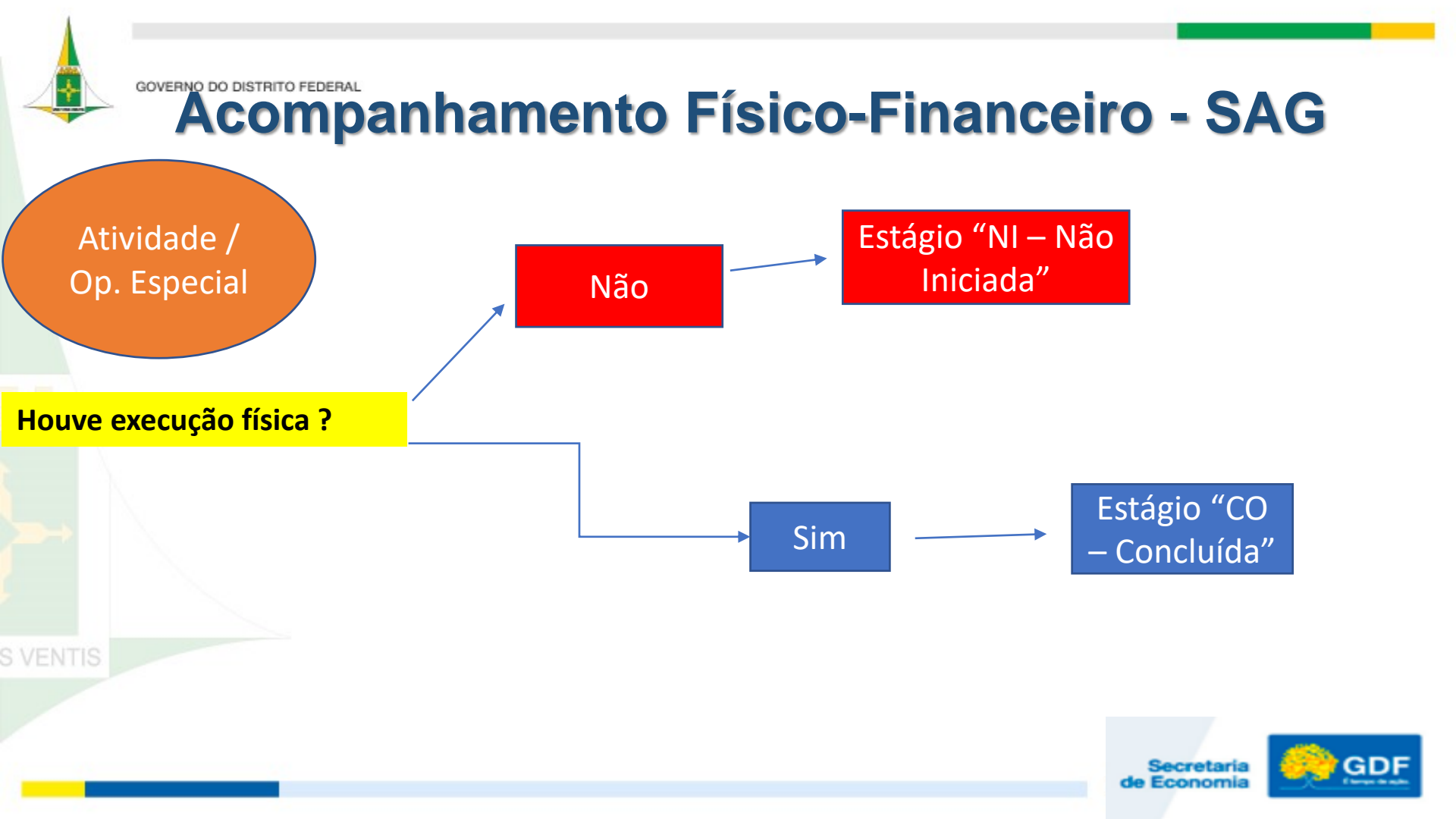

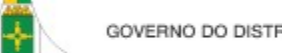

# Atenção!

As etapas que encerrarem o exercício nos estágios: AT – Atrasada, PA – Paralisada e NO - Andamento normal deverão ser <u>recadastradas no 1º bimestre/2020</u>, sendo incluída ao final da descrição da Etapa prevista a expressão "procedente da etapa xxx/2019".

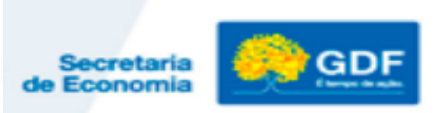

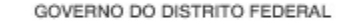

#### **Revisões e correções**

**Etapa realizada:** checar se as informações relativas à execução física estão coerentes com a execução orçamentária-financeira, acumuladas do exercício.

\* Nos casos de projetos executados em mais de um exercício, devem ser informadas, no campo etapa realizada, a execução física resumida dos exercícios anteriores, bem como a execução do ano em curso.

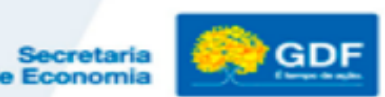

#### Acompanhamento Físico-Financeiro - SAG

#### **Revisões e correções**

- Verificar se os estágios de todas as etapas foram informados corretamente de acordo com o que consta das instruções do SAG disponíveis no site da SEPLAG.
- Verificar também se não há Programa de Trabalho sem etapa cadastrada: todos os PTs deverão ter ao menos uma etapa cadastrada.

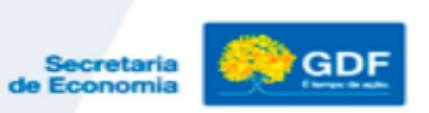

#### Acompanhamento Físico-Financeiro - SAG

CO

..... Sistema Acompanhamento Governamental

 $\Box \times$ 

#### Sistema Acompanhamento Governamental

|                       | PSA                                          | AGA015 - Atualiza                                        | Acompanhamento da                                          | a Etapa                                 |                    |
|-----------------------|----------------------------------------------|----------------------------------------------------------|------------------------------------------------------------|-----------------------------------------|--------------------|
| Unidade Orçamentária  | 23901 Ni                                     | úmero da Etapa                                           |                                                            |                                         |                    |
| Descrição da Etapa    | Remunerar servidore                          | es ativos da Fundação He                                 | mocentro de Brasília - FHB.                                | ^                                       |                    |
|                       |                                              |                                                          |                                                            | ~                                       |                    |
| Período de Referência | 05 Sigla do Esta                             | :ágio NO Da                                              | a de Referência 31/10/20                                   | 19                                      |                    |
| Etapa Realizada       | Servidores ativos rei<br>;Ago. 331 ;Set. 331 | munerados: [Jan. 321 ;Fev<br>;Out. 338 ;], Processo nª ( | . 333 ;Mar. 339 ;Abr. 336 ;Ma<br>10063-000000067/2019-64 e | i. 334 Jun. 336 Jul. 334 🔺<br>a outros. |                    |
| Janeiro               | 321 Fe                                       | vereiro 333                                              | Março 339                                                  | Abril 336                               |                    |
| Maio                  | 334                                          | Junho 336                                                | Julho 334                                                  | Agosto 331                              |                    |
| Setembro              | 331 0                                        | utubro 338                                               | Novembro 0                                                 | Dezembro ()                             |                    |
| Situação do Registro  | Inativo                                      |                                                          | -                                                          | <u> </u> -                              |                    |
| Acompanhamento/Etapa  | Desvio/<br>nsultar                           | npar                                                     |                                                            |                                         | Nº Sair            |
| NA CAROLINA           | 2019 Informe a                               | a Unidade Orçamentári                                    | a                                                          | 1.0.0.0.                                | 11/11/2019 17:33:4 |

- Verificar se os quantitativos foram preenchidos nos campos correspondentes aos meses. Caso contrário, fazer o ajuste.
- Consultar item 2.9.3 das Instruções do SAG.

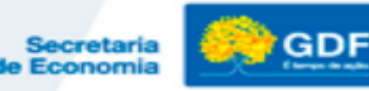

#### Acompanhamento Físico-Financeiro – SAG **Quantitativos Mensais (Preenchimento Correto)**

| Unidade Orçamentária 22214 Número da Etapa 0010    Descrição da Etapa Coletar resíduos domiciliares e comerciais ^                                                                                                    |
|----------------------------------------------------------------------------------------------------|
| Descrição da Etapa                                                                                                    |
|                                                                                                    |
| Período de Referência 05 Sigla do Estágio NO Data de Referência 31/10/2019                                                                                                    |
| Etapa Realizada<br>509.000,38 toneladas coletadas [Jan. 67.961 ;Fev. 62.037 ;Mar. 65.960 ;Abr. 65.826 ;Mai. 65.158<br>;Jun. 57.697 ;Jul. 61.715 ;Ago. 62.215 ;] Processo 00094.00012449/2018-10 e outros. Execuções<br>complementares: Varrição manual: 852.062,72 km. Varrição mecanizada: 29.862 km; Recolhimento<br>de animais mortos em vias: 1.866 unidades; Resíduos processados em usinas de tratamento<br>mecânico-biológico: 162.900,36 toneladas; Resíduos aterrados no aterro sanitário de Brasília - ASB:<br>518.251,76 toneladas; Resíduos aterrados na unidade de recebimento de entulhos - URE:<br>971.188,97 toneladas; Transporte de resíduos: 12.057.001,705 t x km.] |
| Janeiro 67.961 Fevereiro 62.037 Março 65.960 Abril 65.826                                                                                                    |
| Maio 65.158 Junho 57.697 Julho 61.715 Agosto 62.215                                                                                                    |
| Setembro 0 Outubro 0 Novembro 0 Dezembro 0                                                                                                    |

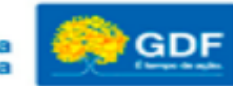

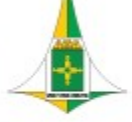

#### Acompanhamento Físico-Financeiro – SAG Quantitativos Mensais (Ausência Preenchimento)

|   |                       |                                                                                                    | PSAGA015 - Atualiza Acompanhamento da Etapa |
|---|-----------------------|----------------------------------------------------------------------------------------------------|---------------------------------------------|
| _ | Unidade Orçamentária  | Número da Etapa 0003                                                                                                    |                                             |
|   | Descrição da Etapa    | Manter serviços administrativos da 11000 gradu de la construcción de la construcción de la construcción de la c                                                                                                    | ^                                           |
|   |                       |                                                                                                    | ~                                           |
|   | Período de Referência | U5 Sigla do Estágio NU Data de Referência 31/10/2019                                                                                                    |                                             |
|   | Etapa Realizada       | Órgão Mantido. Atender despesas com água e esgoto, energia elétrica, água mineral, gás de<br>cozinha, telefonia, material de expediente, serviço de chaveiro, açucar, café, lâmpada de led,<br>bebedouro industrial inox com duas torneiras, aparelho de ar condicionado cap. 12.000<br>BTU/H.Processo SEI nº 00148-0000000131/2019-02 , 00148-0000000010/2019-52 e outros.]                                                                                                    |                                             |
|   | Janeiro               | 0 Fevereiro 0 Março 0 Abril 0                                                                                                    |                                             |
|   |                       |                                                                                                    |                                             |
|   | Maio                  | julio julio |                                             |
|   | Setembro              | 0 Outubro 0 Novembro 0 Dezembro 0                                                                                                    |                                             |
|   | Situação do Registro  | 🗖 Inativo                                                                                                    |                                             |

Secretaria de Economia

**Etapas em desvio**: etapas cuja execução não ocorre conforme o cronograma previsto, tratando-se dos seguintes estágios: não iniciada, atrasada ou paralisada.

\* Verificar se a "causa", a "natureza" e a "origem" do desvio estão compatíveis e atualizadas.

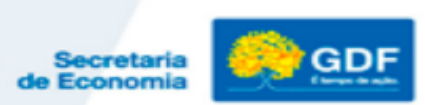

**. Causa**: deve ser selecionada uma das seguintes opções: *crédito cancelado, indefinição/reavaliação de projeto técnico, insuficiência de recursos humanos, necessidade de ação de outros órgãos*, dentre outras;

**. Detalhamento:** informar de forma clara e objetiva o que causou o desvio, citando, de preferência, algum documento de origem que ampare o desvio.

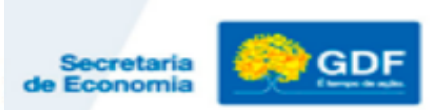

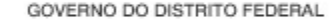

**. Natureza:** deve ser compatível com a causa, dentre as seguintes opções: *administrativa, técnica, financeira, jurídica, política, orçamentária ou fenômenos naturais*.

. Origem: informar o local (setor ou UO) causador do desvio.

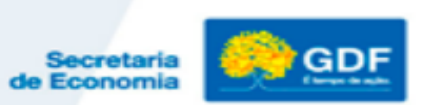

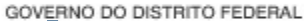

#### Acompanhamento Físico-Financeiro - SAG Sistema Acompanhamento Governamental

|                                |                                          |                                      | PSAGA01 | 5 - Atualiza Acompanhamento da Etapa |
|--------------------------------|------------------------------------------|--------------------------------------|---------|--------------------------------------|
| Unidade Orçamentária           | Número da Etapa                          | 0030                                 |         |                                      |
| Descrição da Etapa             | Elaborar projetos executivos de          | arquitetura e reforma.               | ^       |                                      |
|                                |                                          |                                      | ~       | Indefinição /                        |
| Período de Referência 04       | Sigla do Estágio 🛛 🛛 🛄 🛄                 | Data de Referência 31/08/2018        |         | Reavaliação de Projeto               |
| Sigla da Causa do Desvio 🛛 IPT |                                          |                                      |         | Técnico                              |
| Detalhamento 0 p               | orojeto está sendo reavaliado em razão d | e novos estudos técnicos realizados. | ^       | Techico                              |
| Natureza do Desvio             |                                          |                                      | ¥       |                                      |
| Origem do Desvio Ge            | rência de Projetos                       |                                      |         |                                      |
|                                |                                          |                                      |         |                                      |

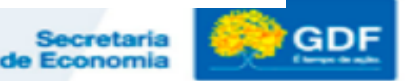

 Obs.: Desde o exercício de 2018, passou a ser publicado no site da SEPLAG o Relatório das Etapas Programadas em Desvio, o que reforça a necessidade de constante atualização das informações relacionadas aos desvios.

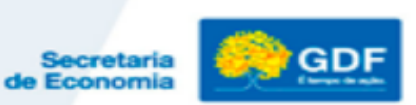

# Indicadores de Desempenho por Programas de Governo

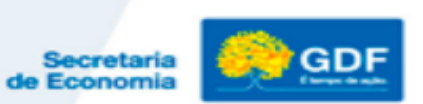

## Atualização dos Indicadores de Desempenho

As Unidades que têm indicadores sob sua responsabilidade devem atualizar os índices alcançados pelos indicadores somente no sistema SIGGO, no período de 02/01/2020 a 20/01/2020. Verificar as orientações detalhadas nas Instruções para a Prestação de Contas Anual do Governador/2019.

\* Lei 5.602/16, atualizada pelo Decreto 37.517/2016, Lei nº 5.787/16, Lei nº 6.061/2017, Decreto nº 39.461/2018, Lei nº 6.252/2018, Decreto nº 39.610/2019, Decreto nº 39.725/2019, Lei nº 6.302/2019 e Decreto nº 40.030/2019.

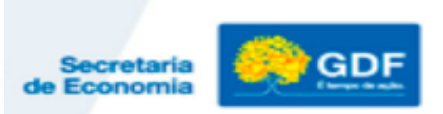

#### **EXEMPLO DO ANEXO I**

UNIDADE RESPONSÁVEL PELOS INDICADORES DE DESEMPENHO PPA 2016/2019

| UO<br>RESPONSÁVEL | COD<br>PROGRAMA | COD OBJ<br>ESP | COD<br>INDICADOR | INDICADOR                                                                                               |
|-------------------|-----------------|----------------|------------------|----------------------------------------------------------------------------------------------------|
| 23901             | 6202            | 1              | 1369             | Cobertura de acompanhamento das<br>condicionalidades de saúde do Programa<br>Bolsa Família              |
| 23901             | 6202            | 1              | 1372             | Percentual da população atendida pelas<br>Equipes da Atenção Domiciliar (AD)                            |
| 23901             | 6202            | 1              | 1373             | Percentual de ingressos no sistema prisional<br>com plano de cuidados elaborado pela equipe<br>de saúde |

# Atualização dos Indicadores de Desempenho

A responsabilidade pelos indicadores, bem como pelos demais atributos do PPA 2016/2019, foi atualizada de acordo com as alterações na estrutura dos órgãos do GDF em 2019 e também pode ser consultada no site da SEEC, da seguinte forma:

http://www.seplag.df.gov.br/lei-inicial-do-ppa-2016-2019/

- Revisão do PPA 2019

 Arquivo "Pesquisa de atributos do PPA 2016/2019 por UO – Posição: Novembro/ 2019"

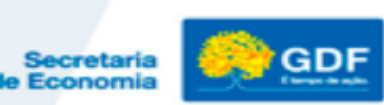

#### Atualização dos Indicadores de Desempenho

Com o levantamento dos indicadores sob sua responsabilidade, a Unidade deve:

 Imprimir o Relatório dos Indicadores por Programa de Governo;

 Atualizar o "índice alcançado" e a respectiva "justificativa";

Após a atualização, consultar o relatório para confirmar se os dados foram informados corretamente.

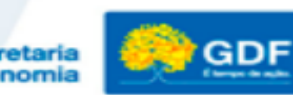

#### Atualização dos Indicadores de Desempenho

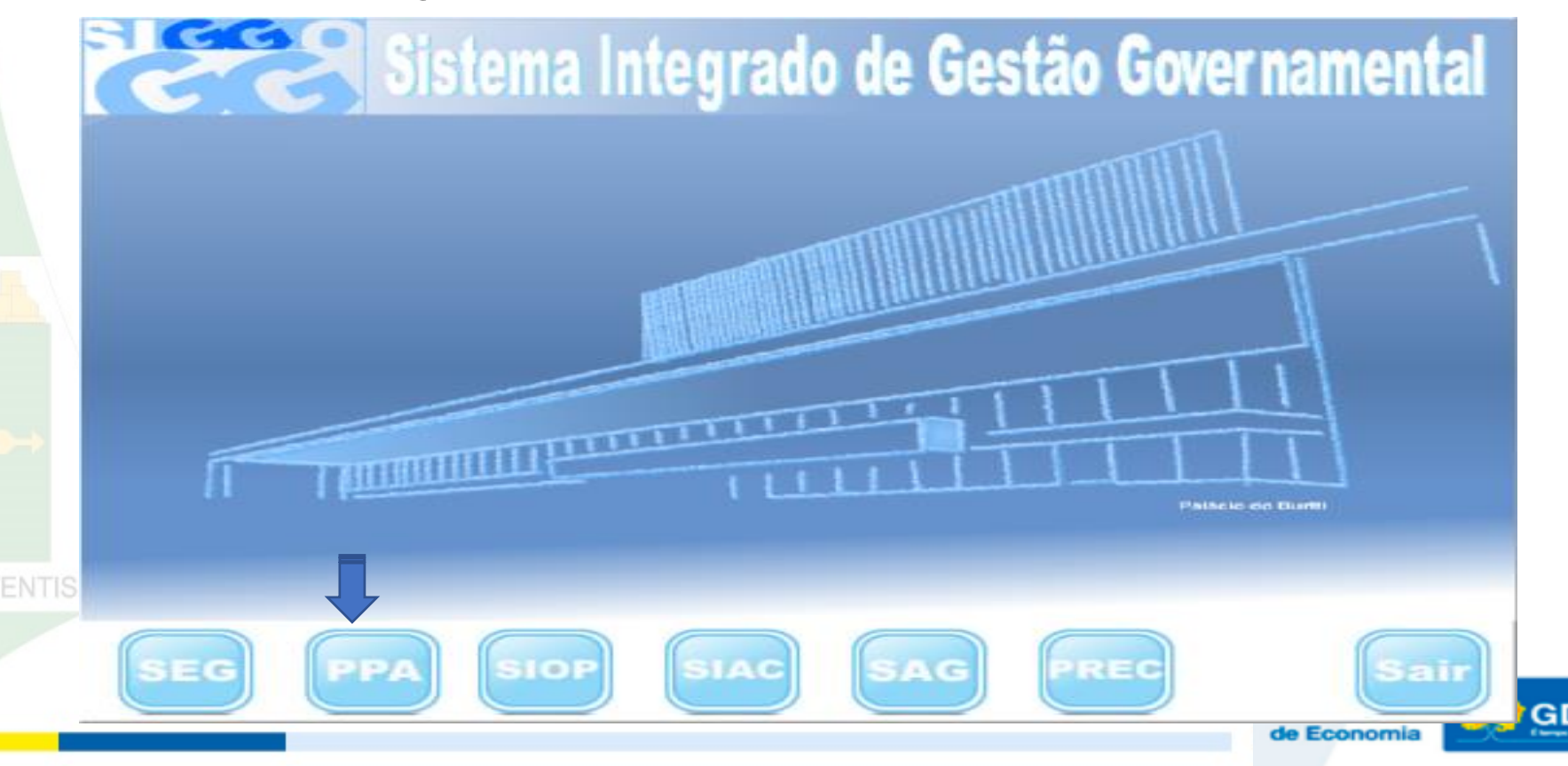

# 1º DI Imprimir os Indicadores sobre sua responsabilidade:

| Co Planos Pl         | Plurianuais do Governo ::::  |
|----------------------|------------------------------|
| Planos Plu           | urianuais do Governo         |
| Opção Exercício 2019 | <text></text>                |
| JOSEÍLDA 2019        | 1.0.0.0. 13/11/2017 16:35:32 |

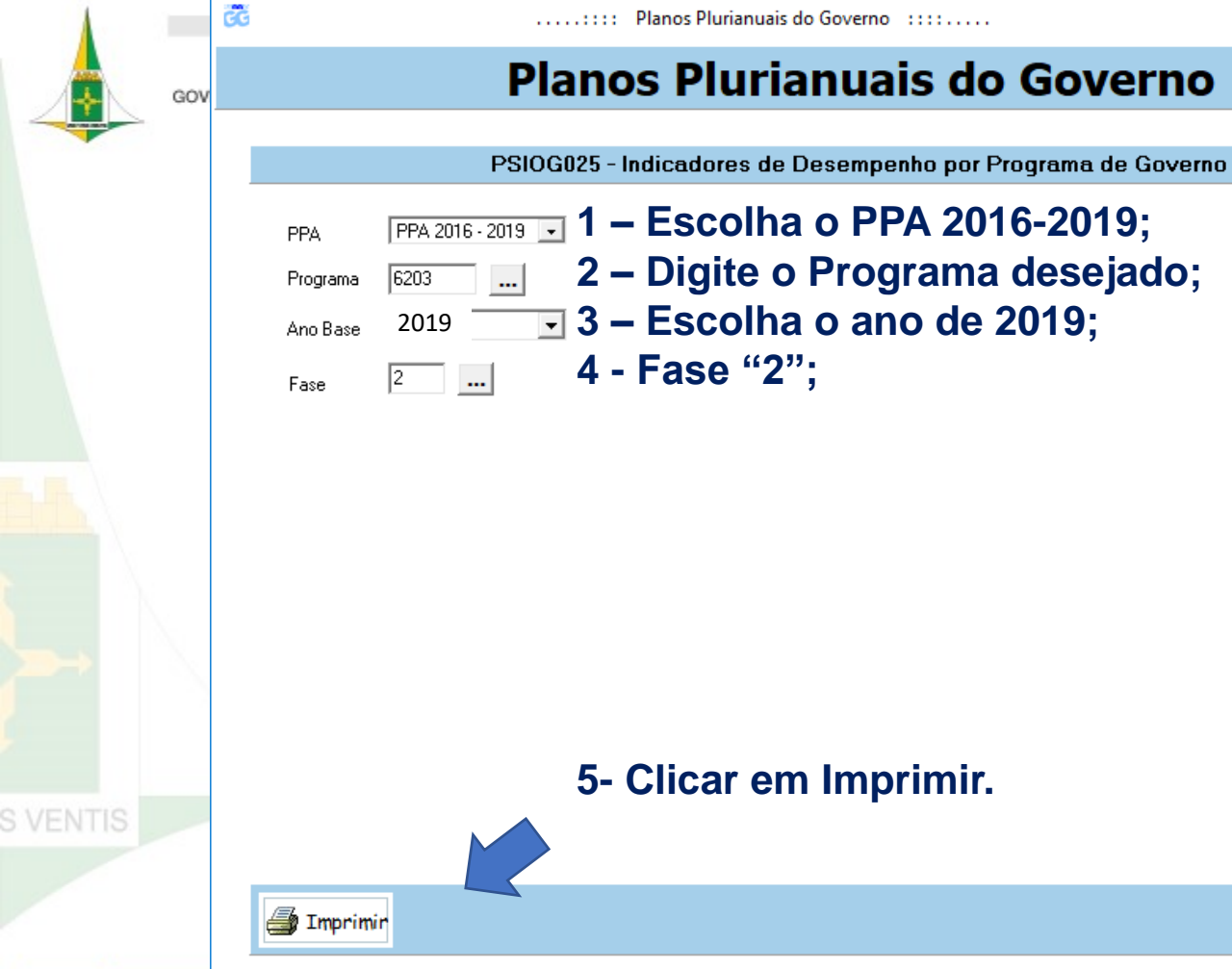

2019

EMILSON

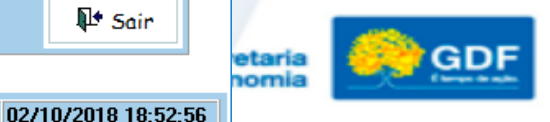

1 Sair

1.0.0.0.

 $\times$
| 9 | • •                                  | N 🗃 🎒 🖬 🖆 🖸 Close                                                                                                    |                               |                                        |                                                 |                                                           |                                         |                                      |                      |                     |                            |                                                     |                                                                                             |
|---|--------------------------------------|----------------------------------------------------------------------------------------------------|-------------------------------|----------------------------------------|-------------------------------------------------|-----------------------------------------------------------|-----------------------------------------|--------------------------------------|----------------------|---------------------|----------------------------|-----------------------------------------------------|---------------------------------------------------------------------------------------------|
|   | 1                                    | Governo do Distrito Federal<br>Secretaria de Planejamento, Orçamento e Gestão<br>Plano Rurianual 2016 - 2019<br>10 Base: 2018                                  |                               | In                                     | dicadores                                       | s de Dese                                                 | empenho                                 | o por Prog                           | rama de (            | Governo             |                            | Fas                                                 | PSIOG025                                                                                    |
|   | Program                              | ma: 6203 GESTÃO PARA RESULTADOS                                                                                                    |                               |                                        |                                                 |                                                           |                                         |                                      |                      |                     |                            |                                                     |                                                                                             |
|   | Tipo de                              | e controle social no processo de planejamento e in<br>Programa: Temático                                                                                       | plementação de                | e políticas púl                        | blicas e açõe                                   | es do Gove                                                | rno.                                    |                                      |                      |                     |                            |                                                     |                                                                                             |
|   | Público                              | Alvo: População do Distrito federal e entorno                                                                                                    |                               |                                        |                                                 |                                                           |                                         | U                                    |                      | esp                 | onsa                       | ivei                                                |                                                                                             |
|   | Público<br>Horizon                   | Alvo: População do Distrito federal e entorno Ite Temporal: Contínuo                                                                                           | -                             | 1                                      | 1                                               | [                                                         |                                         |                                      |                      | esp                 |                            |                                                     |                                                                                             |
|   | Público<br>Horizon<br>Código         | Alvo: População do Distrito federal e entorno<br>nte Temporal: Contínuo<br>Indicador<br>Descrição                                                              | Unidade<br>Medida             | Índice mais<br>Recente                 | Data de<br>Apuração                             | Resultado                                                 | 1º An o                                 | 2º Ano                               | 3° Ano               | 4° Ano              | UO<br>Responsável          | Objeti vo<br>Específico                             | Fonte<br>Informação                                                                         |
| • | Público<br>Horizon<br>Código<br>1887 | Alvo: População do Distrito federal e entorno nte Temporal: Contínuo In dicador Descrição TOTAL DOS INVESTIMEN TO/RCL                                          | Unidade<br>Medida<br>%        | Îndice mais<br>Recente<br>9,39         | Data de<br>Apuração<br>31/01/2015               | Resultado<br>Desejado<br>Alcançado                        | <b>1º Ano</b><br>10<br>3,44             | 2º Ano<br>10<br>4,15                 | 3° Ano<br>10         | <b>4° Ano</b><br>10 | UO<br>Responsável<br>32101 | Objeti vo<br>Específico<br>8203.00002               | Fonte<br>Informação<br>SUOP/ SEPLAG /<br>UO 32101 / OE 2                                    |
| • | Público<br>Horizon<br>Código<br>1887 | Alvo: População do Distrito federal e entorno nte Temporal: Contínuo Indicador Descrição TOTAL DOS INVESTIMEN TO/RCL RESULTADO PRIMÁRIO ORÇAMEN TÁRIO (EM MIL) | Unidade<br>Medida<br>%<br>R\$ | Índice mais<br>Recente<br>9,39<br>-514 | Data de<br>Apuração<br>31/01/2015<br>31/01/2015 | Resultado<br>Desejado<br>Acançado<br>Desejado<br>Acançado | 1º Ano<br>10<br>3,44<br>-1.422<br>- 688 | 2º Ano<br>10<br>4,15<br>-810<br>-975 | 3° Ano<br>10<br>-305 | 4° Ano<br>10        | UO<br>Responsável<br>32101 | Objeti vo<br>Específico<br>6203.00002<br>6203.00002 | Fonte<br>Informação<br>SUOP/SEPLAG /<br>UO 32101 / OE 2<br>SUOP/SEPLAG /<br>UO 32101 / OE 2 |

### 2º → Atualização dos Indicadores de Desempenho

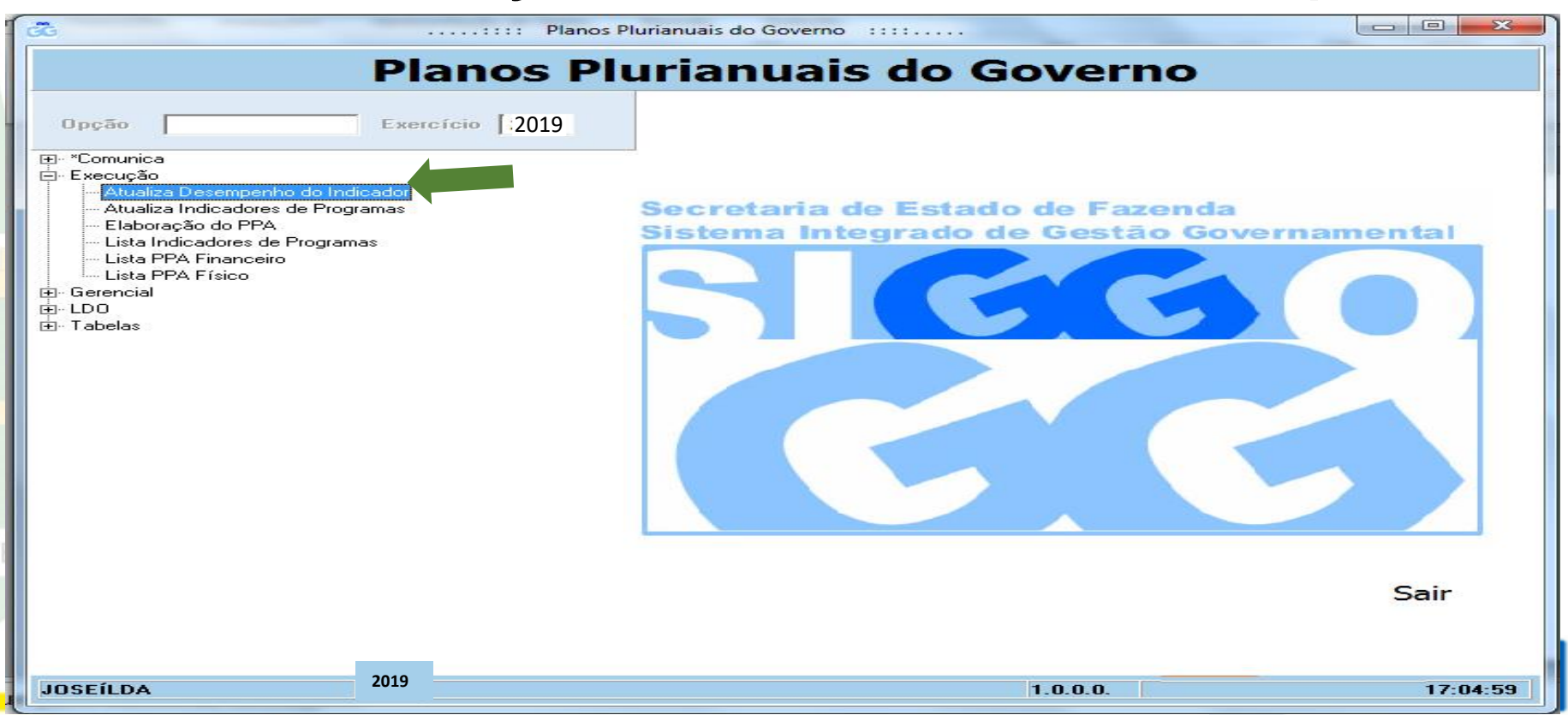

| G   | <b>10</b>        |               | Planos Plurianuais do Governo               | - U X               |            |  |
|-----|------------------|---------------|---------------------------------------------|---------------------|------------|--|
| GOV |                  | Pla           | nos Plurianuais do Gover                    | no                  |            |  |
|     |                  |               |                                             |                     |            |  |
|     |                  |               | PSIOE295 - Atualiza Desempenho do Indicador |                     |            |  |
|     | UO Responsável   | 19101         | I - Digitar UO" (tela inicial con           | sta UO do usuário); |            |  |
|     | Exercício        | 2019          | 2 - Ano "2019";                             |                     |            |  |
|     | Fase PPA         | 2             | 3 - Fase "2";                               |                     |            |  |
|     | Programa         | 6203          | 4 - Selecionar código do "F                 | Programa"           |            |  |
|     | Indicador        | 1667          | 5- Selecionar código do "Ir                 | ndicador":          |            |  |
|     | Índice Desejado  |               |                                             | ,                   |            |  |
|     | Índice Alcançado |               |                                             |                     |            |  |
|     | Justificativa    |               | ^                                           |                     |            |  |
|     |                  |               |                                             |                     |            |  |
|     |                  |               |                                             |                     |            |  |
|     |                  |               | ~                                           |                     |            |  |
|     |                  |               |                                             |                     |            |  |
|     |                  |               |                                             |                     |            |  |
| 5   |                  |               | 6 - Clicar em CONSULTAR.                    |                     |            |  |
|     | 🔚 Alterar        | 🗟 Consultar 💰 | 🛾 Listar 🛛 🥙 Limpar                         | <b>№</b> Sair       |            |  |
| F   | lafael           | 2019          | 1.0.0.0.                                    | 07/11/2019 10:51:20 | 1          |  |
|     |                  |               |                                             |                     | Secretaria |  |

DF

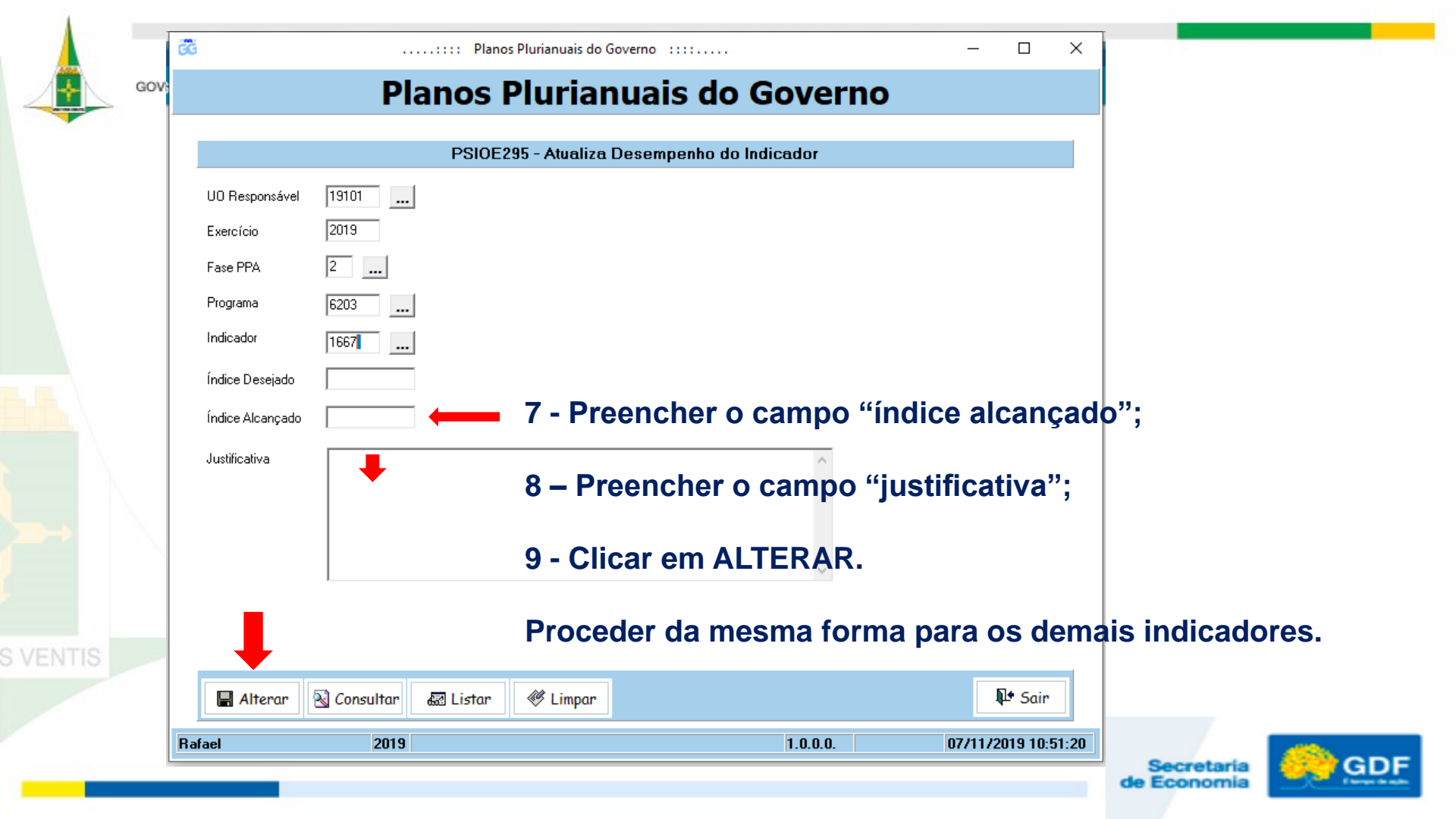

### **PREENCHER O CAMPO "Justificativa"**

- O campo destina-se a apresentação de explicações relativas ao desempenho do indicador. Informar os fatores que influenciaram para o alcance ou não do índice desejado.
- Não apenas repetir o que já se observa no campo do resultado alcançado no ano (como: índice alcançado ou índice não alcançado).
- Fazer constar informação relevante correspondente ao indicador.
- \* **Exemplo**: indicador 1435 ICMS TAXA DE ARRECADAÇÃO EM RELAÇÃO AO ANO ANTERIOR

**justificativa:** Apesar das ações de cobrança da Administração Tributária, o resultado para a arrecadação do ICMS decorreu do fraco desempenho da atividade econômica em 2018 (crescimento real de 1,1% para o PIB e de 1,0% para o IDECON-DF/CODEPLAN).

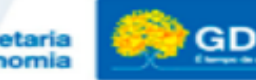

# Relatório de Atividades

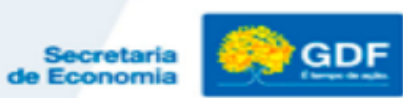

## Prestação de Contas Anual do Governador

 Conjunto de relatórios elaborados por diversas unidades do GDF e encaminhado pela Secretaria de Estado de Economia à CLDF.

O Relatório de Atividades e o Demonstrativo de Indicadores de Desempenho por Programa de Governo são de responsabilidade da SUPLAN/SEEC.

# Fundamentação Legal

- Lei Orgânica do Distrito Federal;
- Instrução Normativa nº 01/2016 TCDF;
- Resolução nº 296/2016 Regimento Interno/TCDF;
- Decreto nº 32.598/2010 Normas de Planejamento, Orçamento, Finanças,
   Patrimônio e Contabilidade do Distrito Federal
- Decreto 40.195/2019 (Decreto de Encerramento do exercício); e
- Lei nº 5.602, de 30/12/2015 e alterações PPA 2016 2019.

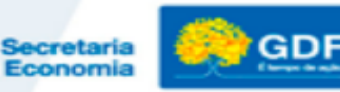

## Relatório de Atividades do Governo

- Consolidado pela SUPLAN/SEEC, demonstra as realizações do Governo e os resultados alcançados em cada área.
- Com base nas informações dos Órgãos e Entidades do Complexo Administrativo do GDF, o Relatório é estruturado por Secretarias/Órgãos e respectivas Unidades Vinculadas.
- Instrumento de prestação de contas aos órgãos de controle interno e externo e à sociedade.

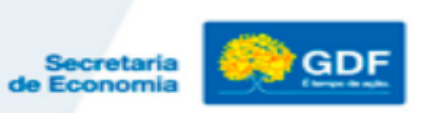

### **Responsabilidades da SUPLAN**

- Elaborar *instruções* para elaboração do Relatório e utilização do Sistema RAT;
- Analisar e verificar a compatibilidade das informações entre os instrumentos de planejamento e <u>consolidação</u> das informações em um único documento "Relatório de Atividades do Governo";
- O relatório consolidado é encaminhado à SUCON/SEEC, para envio à CLDF e ao TCDF junto com os demais relatórios que compõem a ve Prestação de Contas Anual do Governador.

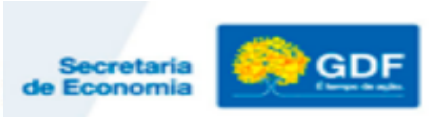

## **Servidores indicados**

Os servidores **indicados pelo titular** da unidade serão os responsáveis pela coleta, análise e consolidação das informações e inserção no Sistema RAT.

As *informações devem ser solicitadas por escrito* e em meio magnético às áreas responsáveis pela execução das ações/programas e consolidadas em um único documento que refletirá o Relatório Final da Unidade *como um todo*;

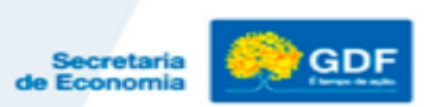

## Relatório de Atividades da Unidade

• O Relatório de cada Unidade deve refletir as realizações do exercício, com ênfase nas atividades finalísticas.

• É a oportunidade para os dirigentes e colaboradores demonstrarem a atuação e desempenho da unidade, o compromisso com a oferta de bens e serviços à população e, promover a transparência da gestão dos recursos públicos.

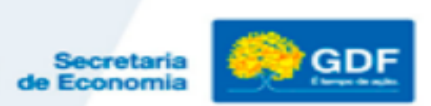

## Relatório de Atividades da Unidade

- Os textos devem ser redigidos de forma clara e objetiva de modo a refletir a unidade como um todo e não por Subsecretaria, Núcleo, Diretoria etc.
- As informações das realizações físicas deverão ser agregadas em seu maior nível e <u>não</u> divididas por ações ou subtítulos.

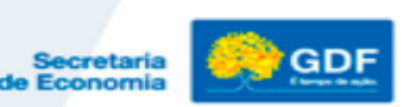

## Relatório de Atividades da Unidade

O Relatório deverá manter a compatibilidade com os instrumentos de planejamento, demais acompanhamento e avaliação, em especial, com o Relatório de Desempenho Físico-Financeiro - SAG do 6º Bimestre (mês de dezembro, fechado) e com as informações orçamentárias e financeiras do Sistema Integrado de Administração Contábil - SIAC (mês de dezembro, fechado).

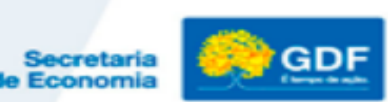

## **Pontos Importantes do Sistema RAT:**

- O sistema RAT suporta CTRL+C/ CTRL+V de editores de texto e de páginas da internet;
- O sistema RAT apaga a formatação automaticamente no caso de tabelas copiadas;
- Tamanho do nome do arquivo para enviar o formulário, deverá ter no máximo 50 caracteres;
- Obrigatoriedade de preenchimento todos os campos das tabelas, mesmo quando forem iguais a 0 (zero);
- Dimensões máximas de imagens de 400 X 300 dpi;
- Nomes de Pessoas Físicas e Jurídicas devem ser evitados;

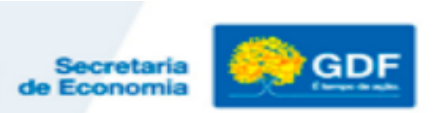

## **Pontos Importantes do Sistema RAT:**

- Não listar notas de empenho, números de processo SEI;
- Em caso de dados parciais, gentileza informar a data final da apuração;
- Verbos em todo o relatório devem estar na 3ª pessoa do singular;
- Incluir somente fotos de realizações relevantes (limitada à uma foto por realização, se houver); e
- Não é necessário incluir informações de atividades meio, somente em casos de realizações relevantes.

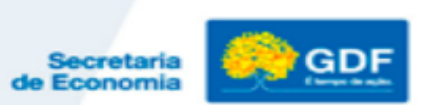

## Siggo.fazenda.df.gov.br

SOMENTE pelo CHROME

| 🗅 SIGGO - Sistema Integral 🗙 📃 | -                       | Bill, Apro, Part, 14             | 45 Mestre | - 0 × |
|--------------------------------|-------------------------|----------------------------------|-----------|-------|
| C A Não seguro   https         | ://siggo.fazenda.df.go\ | <b>/.br</b> /SIGGO/FrmLogin.aspx |           | * :   |
|                                |                         | SIGGO                            |           |       |
|                                | * Login                 |                                  |           |       |
|                                | * Senha                 |                                  |           |       |
|                                | * Ano<br>2017           |                                  |           |       |
|                                | Trocar Senha            | Esqueci Minha Senha<br>Entrar    |           |       |

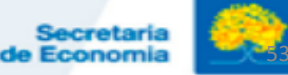

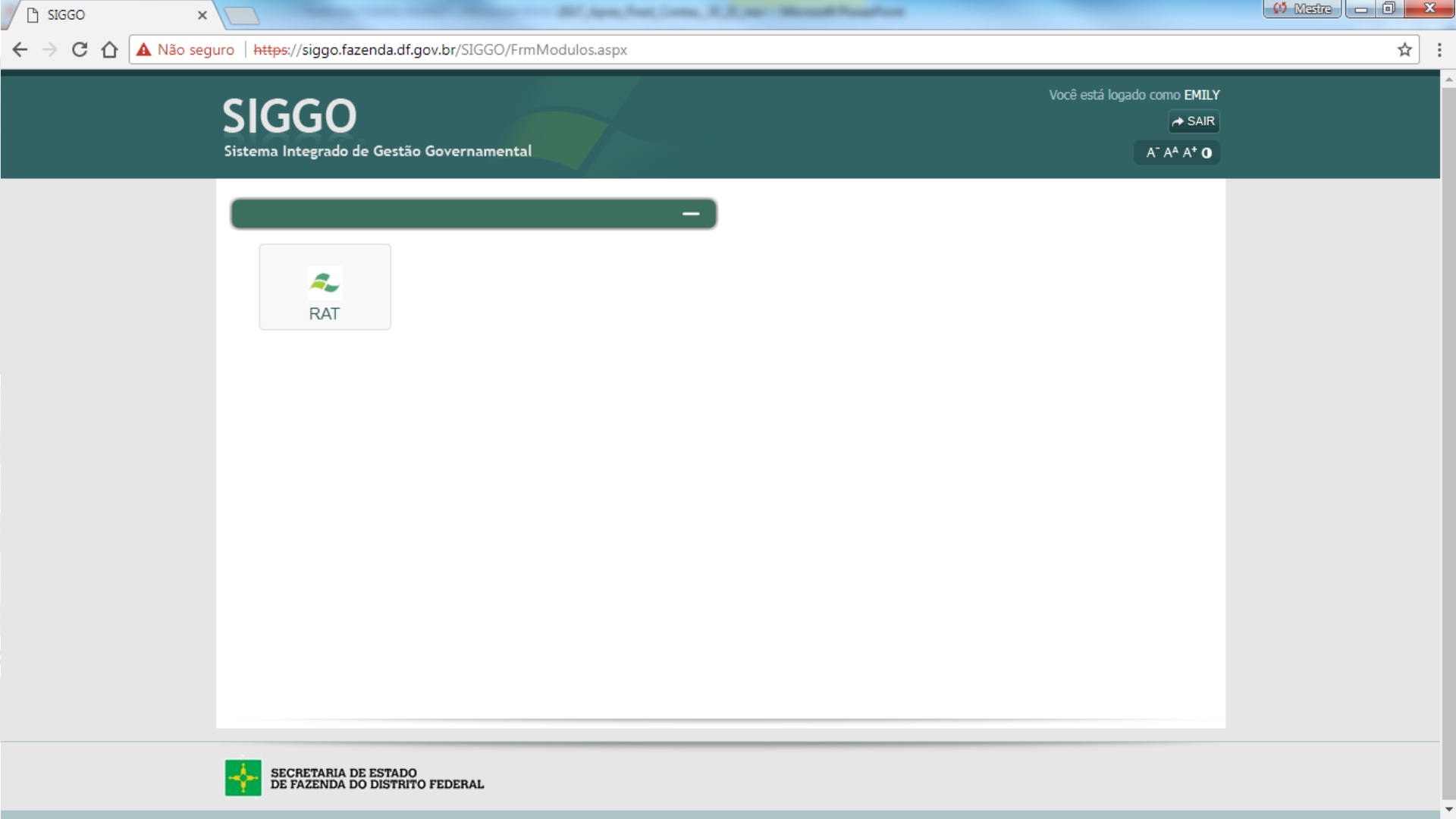

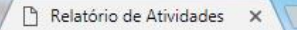

CÛ

A Não seguro Https://siggo.fazenda.df.gov.br/SIGGO/RAT/?token\_sessao=ls\_sQHpLs5S\_stIAwKZNKYdmMZ1kC7HE7YSvzVwJVwQ=#/

A<sup>-</sup> A<sup>A</sup> A<sup>+</sup> O Ajuda Sair

Você está logado como EMILY, matrícula: 34115

#### ☆ :

#### Relatório de Atividades da Prestação de Contas do Governador

Geral

←

Os Formulários abaixo se encontram disponiveis para o preenchimento:

| Tipo       | Nome Formulário                             | Nome Errata | UO    | Inicio do preenchimento | Fim do preenchimento | Liberado para envio | Situação   |   | Aç | ões |  |
|------------|---------------------------------------------|-------------|-------|-------------------------|----------------------|---------------------|------------|---|----|-----|--|
| Formulário | Formulários das Secretarias/Fundos/Empresas |             | 32101 | 17/11/2017              | 24/11/2017           | 17/11/2017          | Disponível | ٢ | 1  |     |  |

\$17 April Part Long, \$1,2 apr. Manual Propher

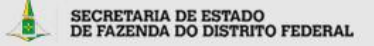

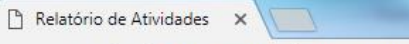

A Não seguro Https://siggo.fazenda.df.gov.br/SIGGO/RAT/?token\_sessao=Is\_sQHpLs5S\_stIAwKZNKYdmMZ1kC7HE7YSvzVwJVwQ=#/

A<sup>-</sup> A<sup>A</sup> A<sup>+</sup> O Ajuda Sair

Você está logado como EMILY, matrícula: 34115

☆

#### Relatório de Atividades da Prestação de Contas do Governador

Geral

Ð

←

CA

Os Formulários abaixo se encontram disponiveis para o preenchimento:

| Tipo       | Nome Formulário                             | Nome Errata | UO    | Inicio do preenchimento | Fim do preenchimento | Liberado para envio | Situação   | Ações   |  |
|------------|---------------------------------------------|-------------|-------|-------------------------|----------------------|---------------------|------------|---------|--|
| Formulário | Formulários das Secretarias/Fundos/Empresas |             | 32101 | 17/11/2017              | 24/11/2017           | 17/11/2017          | Disponível | 0 / 1 2 |  |

Annual Print Contrary, W. D. 1987 - Manual Printer Street, Name

- → Download Formulário
- 🛚 🔶 Preencher Formulário
- 🕒 🔶 Enviar Errata
  - → Pendências do Formulário

## Estrutura Básica do Relatório

- 1. Histórico de Criação e Competência
  - Legislação Atualizada e síntese das Competências
  - Força de Trabalho
- 2. Realizações por Programa
- 3. Informações Complementares

4. Diagnóstico do Desenvolvimento da Unidade 5. Identificação dos Responsáveis

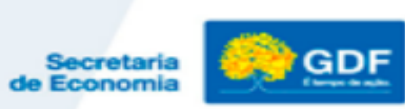

# 1. Histórico de Criação e Competências

- Histórico de criação e síntese das competências da Unidade em seu maior nível Secretaria/Empresa/ Fundação etc.
  - As Unidades podem utilizar o histórico de criação e competências do Relatório do exercício de 2018 e atualizar, quando necessário (Uos que tiveram mudança de vinculação).
  - Atenção especial para as Unidades que sofreram alterações nas suas estruturas.
- ✓ Não detalhar por Subsecretaria, Coordenação, Diretoria ou Setor, etc.

# **FORÇA DE TRABALHO:** Para aqueles que porventura não exista valor, é necessário inserir o número "0" (zero).

| Servidores                                  | Atividade-<br>Meio (Com<br>cargo em<br>comissão) | Atividade-<br>Meio (Sem<br>cargo em<br>comissão) | Atividade-<br>Fim (Com<br>cargo em<br>comissão) | Atividade-<br>Fim (Sem<br>cargo em<br>comissão) | Total |
|---------------------------------------------|--------------------------------------------------|--------------------------------------------------|-------------------------------------------------|-------------------------------------------------|-------|
| Efetivos do GDF                             |                                                  |                                                  |                                                 |                                                 |       |
| Comissionados<br>em vínculo efetivo         |                                                  |                                                  |                                                 |                                                 |       |
| Requisitados de<br>órgãos do GDF            |                                                  |                                                  |                                                 |                                                 |       |
| Requisitados de<br>órgãos fora do<br>GDF    |                                                  |                                                  |                                                 |                                                 |       |
| Estagiários                                 |                                                  |                                                  |                                                 |                                                 |       |
| Menor<br>Aprendiz/Projeto<br>Jovem Candango |                                                  |                                                  |                                                 |                                                 |       |
| Terceirizados<br>(FUNAP)                    |                                                  |                                                  |                                                 |                                                 |       |
| Outros - especificar                        |                                                  |                                                  |                                                 |                                                 |       |

Fechar

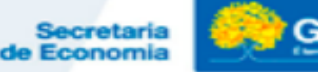

## **FORÇA DE TRABALHO**

### O campo "texto" destina-se às observações que se fizerem necessárias em relação ao quadro da Força de Trabalho.

|     | × | 6 | Ē | * | * | ABC - |  | 9 | $\Omega$ | 26 | в | I | U | s | ×a | ײ | 1, | ,   1=<br>2= | : | ≡   [ | O Có | digo-l | Fonte |  |  |     |      |     |   | 9      |            |
|-----|---|---|---|---|---|-------|--|---|----------|----|---|---|---|---|----|---|----|--------------|---|-------|------|--------|-------|--|--|-----|------|-----|---|--------|------------|
|     |   |   |   |   |   |       |  |   |          |    |   |   |   |   |    |   |    |              |   |       |      |        |       |  |  |     |      |     |   |        |            |
|     |   |   |   |   |   |       |  |   |          |    |   |   |   |   |    |   |    |              |   |       |      |        |       |  |  |     |      |     |   |        |            |
|     |   |   |   |   |   |       |  |   |          |    |   |   |   |   |    |   |    |              |   |       |      |        |       |  |  |     |      |     |   |        |            |
| ENT |   |   |   |   |   |       |  |   |          |    |   |   |   |   |    |   |    |              |   |       |      |        |       |  |  |     |      |     |   |        |            |
|     |   |   |   |   |   |       |  |   |          |    |   |   |   |   |    |   |    |              |   |       |      |        |       |  |  |     |      |     |   |        |            |
|     |   |   |   |   |   |       |  |   |          |    |   |   |   |   |    |   |    |              |   |       |      |        |       |  |  |     |      |     | _ |        | _          |
|     |   |   |   |   |   |       |  |   |          |    |   |   |   |   |    |   |    |              |   |       |      |        |       |  |  | Sec | reta | ria | 8 | )<br>) | <b>G</b> I |

## **Exemplo de Estrutura no RAT SIGGO/WEB**

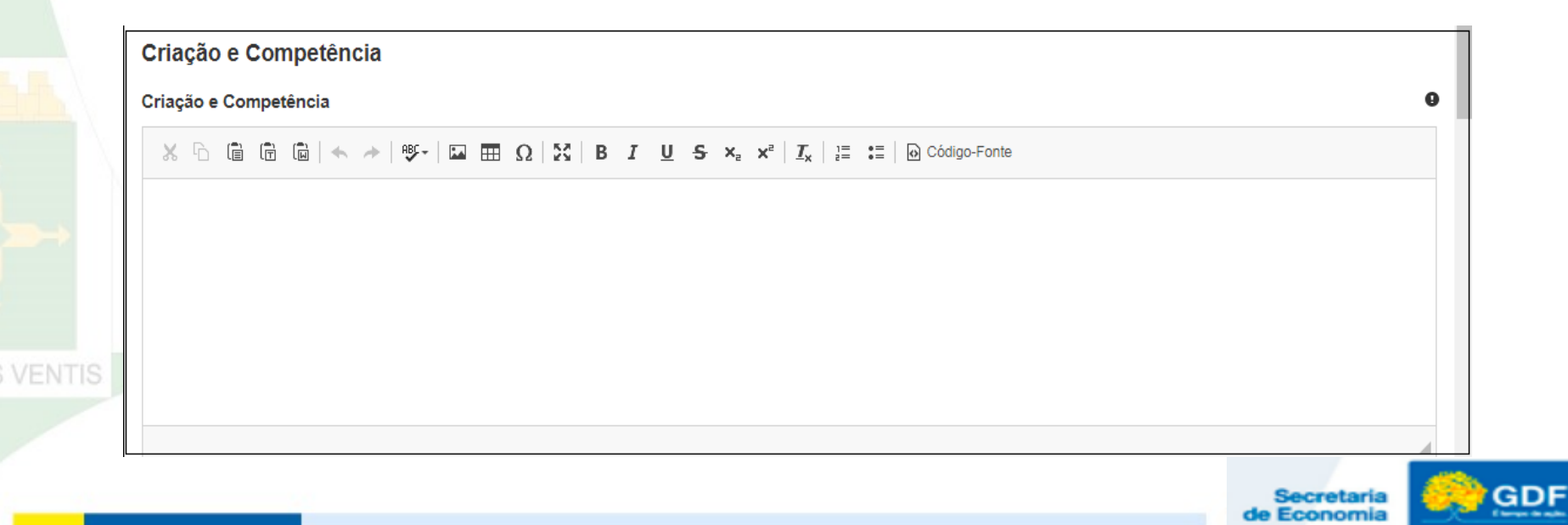

## 2. Texto das Realizações

- Compreende os Programas: Temáticos, de Gestão, Manutenção e Serviços ao Estado e Operações Especiais. Nestes dois últimos, somente as realizações relevantes;
- A UO deve informar as realizações correlatas no campo "Informações Complementares";
- O Sistema RAT permite que se incluam imagens (fotos, gráficos) e tabelas.

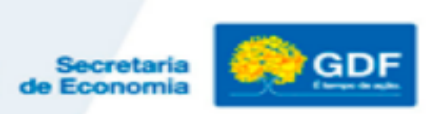

## Execução Orçamentária e Financeira Dotação inicial (Lei); Despesa Autorizada; valor Empenhado e Liquidado, carregados automaticamente pelo Sistema SIGGO. Poderá ser atualizada pela UO a qualquer momento, clicando no botão atualizar. No final da elaboração do relatório,

necessariamente deverá ser atualizado.

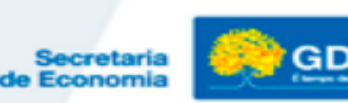

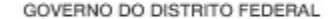

# Realizações por Programa

| 2.2. REALIZAÇÕES POR<br>PROGRAMA 3.3. INFORMAÇÕES 4.4. DIAGNÓSTICO<br>DESENVOLVIMENT<br>UNIDADE 4.5. UNIDADE                                                                                                    | DO                                                                                                    |                                        |                                        |                                        |             |
|----------------------------------------------------------------------------------------------------|----------------------------------------------------------------------------------------------------|----------------------------------------|----------------------------------------|----------------------------------------|-------------|
|                                                                                                    | DDA                                                                                                    |                                        | (                                      | Atualizar QD                           | DD/Indicado |
| Ação/Subtítu                                                                                                    |                                                                                                    | Lei                                    | Despesa Autorizada                     | Empenhado                              | Liquidad    |
| 2426 - FORTALECIMENTO DAS AÇÕES DE AF                                                                                                    | DIO AO INTERNO E SUA FAMÍLIA                                                                                          | 200.000,00                             | 170.000,00                             | 140.000,00                             | 109.844,    |
| IMENTO DAS AÇÕES DE APOIO AO INTERNO E SUA FAMÍLIA-SECRETARIA DE                                                                                                    | POLÍTICAS PARA CRIANÇAS, ADOLESCENTES E JUVENTUDE-DISTRITO FEDERAL                                                    | 200.000,00                             | 170.000,00                             | 140.000,00                             | 109.844,    |
| TOTAL - 6211 - DIREITOS HUMA                                                                                                    | NOS E CIDADANIA                                                                                                    | 200.000,00                             | 170.000,00                             | 140.000,00                             | 109.844,    |
| 2426 - FORTALECIMENTO DAS AÇÕES DE AP<br>IMENTO DAS AÇÕES DE APOIO AO INTERNO E SUA FAMÍLIA-SECRETARIA DE<br>TOTAL - 6211 - DIREITOS HUMA<br>$\sim$   $\mathfrak{G}$ -   $\square$ $\blacksquare$ $\Omega$   $\mathfrak{L}$   B I $\blacksquare$ $\mathfrak{L}$ $\mathfrak{L}$ $\mathfrak{L}$ $\mathfrak{L}$ $\mathfrak{L}$   $\mathfrak{L}$ | DIO AO INTERNO E SUA FAMÍLIA<br>POLÍTICAS PARA CRIANÇAS, ADOLESCENTES E JUVENTUDE-DISTRITO FEDERAL<br>NOS E CIDADANIA | 200.000,00<br>200.000,00<br>200.000,00 | 170.000,00<br>170.000,00<br>170.000,00 | 140.000,00<br>140.000,00<br>140.000,00 |             |

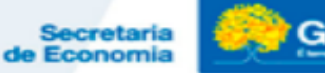

## Indicadores no Relatório

- No quadro de <u>indicadores</u> no sistema, constam apenas aqueles que estão sob responsabilidade da Unidade;
- Visa atender ao que determina Instrução Normativa nº 01/2016 TCDF;
- O <u>índice alcançado em 2019 e a respectiva justificativa/</u> <u>fonte</u> devem ser <u>informados apenas no SIGGO,</u> não <u>sendo permitida a alteração de nenhum campo da</u> tabela, no Relatório de Atividades.
- ✓ O sistema SIGGO não será aberto para atualização dos indicadores antes do encerramento do exercício 2019.

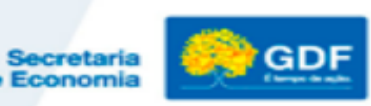

## Indicadores

| Código<br>Indicador | Denominação do Indicador     | Unidade<br>de<br>Medida | İndice<br>Mais<br>Recente | Apurado em | Periodicidade<br>da Apuração | 2016<br>Desejado | 2016<br>Alcançado | 2017<br>Desejado | 2017<br>Alcançado | 2018<br>Desejado | 2019<br>Desejado | Fonte da<br>Informação |
|---------------------|------------------------------|-------------------------|---------------------------|------------|------------------------------|------------------|-------------------|------------------|-------------------|------------------|------------------|------------------------|
| 1435                | ICMS (TAXA DE ARRECADAÇÃO    | %                       | 9,24                      | 31/dez/14  | ANUAL                        | 3,7              | 13                | 4,9              | 2,5               | 7,8              | 7,8              | SUREC/SEF /            |
| 1436                | ISS (TAXA DE ARRECADAÇÃO EM  | %                       | 11.03                     | 31/dez/14  | ANUAI                        | 95               | 30                | 76               | 80                | 7                | 6.6              | SUREC/SEE /            |
|                     | RELAÇÃO AO ANO ANTERIOR)     |                         | 11,00                     | 01100211   |                              | 0,0              | 0,0               | .,0              | 0,0               |                  | 0,0              | UO 19101/ OE 2         |
| 1437                | IPTU (TAXA DE ARRECADAÇÃO EM | %                       | 4,78                      | 31/dez/14  | ANUAL                        | 5,7              | 18,3              | 5,1              | 2,5               | 4,9              | 4,8              | SUREC/SEF /            |
|                     | RELAÇÃO AO ANO ANTERIOR)     |                         |                           |            |                              |                  |                   |                  |                   |                  |                  | UO 19101/ OE 2         |
| 1438                | IPVA (TAXA DE ARRECADAÇÃO EM | %                       | 16,31                     | 31/dez/14  | ANUAL                        | 4,8              | 17,5              | 5,1              | 8,1               | 4,9              | 4,8              | SUREC/SEF /            |
|                     | RELAÇÃO AO ANO ANTERIOR)     |                         |                           |            |                              |                  |                   |                  |                   |                  |                  | UO 19101/ OE 2         |
| 1439                | ITBI (TAXA DE ARRECADAÇÃO EM | %                       | -3,53                     | 31/dez/14  | ANUAL                        | 65,3             | 5,5               | 7,2              | 14,2              | 6,6              | 6,2              | SUREC/SEF /            |
|                     | RELAÇÃO AO ANO ANTERIOR)     |                         | -                         |            |                              |                  |                   | -                |                   | -                |                  | UO 19101/ OE 2         |

S VENTIS

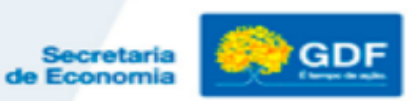

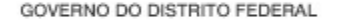

## 3. Informações Complementares

- Demais ações relevantes realizadas que não puderam ser agrupadas por programas no item anterior;
- Ações realizadas em parcerias público-privadas e com a comunidade ;
- Dados referentes aos convênios firmados com a União, órgãos do GDF, Prefeituras do Entorno e outros.
- ✓ Realizações decorrentes de recursos do <u>Fundo</u> <u>Constitucional do DF</u>. (Áreas de Segurança, Saúde e Educação.)

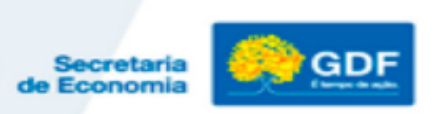

#### INFORMAÇÕES COMPLEMENTARES

#### INFORMAÇÕES COMPLEMENTARES

 $\underset{}{\times} \ \textcircled{$\square$} \ \textcircled{$\square$} \ \textcircled{$\square$} \ \underset{}{\otimes} \ \rule{0.5ex}{1.5ex} + \ \rule{0.5ex}{1.5ex} + \$ 

Fechar

VENTIS

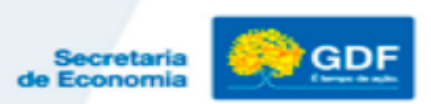

0

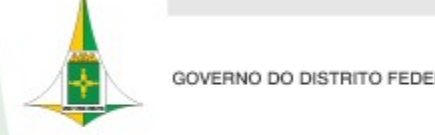

### 3. Informações Complementares/Administrações Regionais <u>Tabelas específicas</u>

- ✓ Os dados de 2019 devem ser informados.
- Se não houver informação a prestar, inserir "0" (zero) nos campos numéricos.

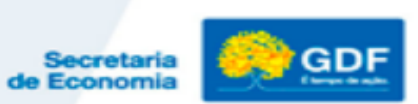

## 4. Diagnóstico do Desenvolvimento da Unidade

Texto com a análise das realizações, dificuldades encontradas; problemas que interferiram na execução dos programas e perspectivas para 2020.

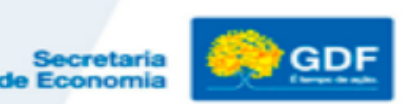

# Diagnóstico do Desenvolvimento da Unidade

| F | DI                                                                                        | 40 | SN | ÓS | TIC | 00 | D | DD  | ES | ENV | OL | VIN | IEN | ITC | DD | A U               | NIC | AD | E |   |   |   |   |    |              | _ |
|---|-------------------------------------------------------------------------------------------|----|----|----|-----|----|---|-----|----|-----|----|-----|-----|-----|----|-------------------|-----|----|---|---|---|---|---|----|--------------|---|
|   | ANÁLISE DAS REALIZAÇÕES, DIFICULDADES ENCONTRADAS E PERSPECTIVAS PARA O PRÓXIMO EXERCÍCIO |    |    |    |     |    |   |     |    |     |    |     |     |     |    | PRÓXIMO EXERCÍCIO |     |    |   |   |   |   |   |    |              |   |
|   | 3                                                                                         | ¢. |    | 1  | 6   | 1  | â | .+- | -0 | 15- | 18 |     | •   | Ω   | ×  | в                 | I   | Ŭ  | 5 | × | × | I | = | := | Código-Fonte |   |
|   |                                                                                           |    |    |    |     |    |   |     |    |     |    |     |     |     |    |                   |     |    |   |   |   |   |   |    |              |   |
|   |                                                                                           |    |    |    |     |    |   |     |    |     |    |     |     |     |    |                   |     |    |   |   |   |   |   |    |              |   |
|   |                                                                                           |    |    |    |     |    |   |     |    |     |    |     |     |     |    |                   |     |    |   |   |   |   |   |    |              |   |
|   |                                                                                           |    |    |    |     |    |   |     |    |     |    |     |     |     |    |                   |     |    |   |   |   |   |   |    |              |   |
|   |                                                                                           |    |    |    |     |    |   |     |    |     |    |     |     |     |    |                   |     |    |   |   |   |   |   |    |              |   |
| L |                                                                                           |    |    |    |     |    |   |     |    |     |    |     |     |     |    |                   |     |    |   |   |   |   |   |    |              |   |

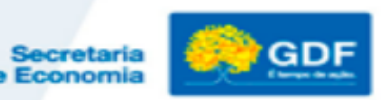

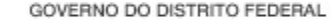

## 5. Identificação dos Responsáveis

Dados informados automaticamente de acordo com o cadastro dos servidores que participaram da elaboração do relatório.

Devem ser cadastrados o Titular da UO, o Ordenador de Despesas e os responsáveis pela elaboração.

S VENTIS

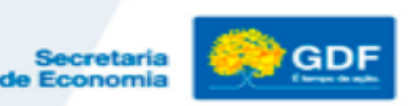
### Identificação dos Responsáveis

RESPONSÁVEIS PELA ELABORAÇÃO:

Agente de Planejamento: RAFAEL DUARTE DE PAULA SILVA

Telefone: (61)3414-6232 e-mail de contato: rafael.silva@sefp.df.gov.br

Assinatura:

RESPONSÁVEIS PELA ELABORAÇÃO: Agente de Planejamento: FLAVIO SILVA LEAL Telefone: (61)3961-4404 e-mail de contato: fsleal@fazenda.df.gov.br

Assinatura:

RESPONSÁVEIS PELA ELABORAÇÃO: Agente de Planejamento: JOAO CARVALHO LEAL Telefone: (61)34144-6176 e-mail de contato: joao.leal@sefp.df.gov.br

Assinatura:

Nome do Titular da Unidade Orçamentária: LICIANE SANTOS MORATO Telefone: 0033122222 e-mail de contato: ismorato@fazenda.df.gov.br

Assinatura:

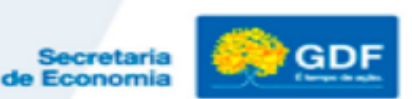

### Reestruturação Administrativa

- **1.Unidades transferidas:** informações até a data de encerramento de suas atividades ou enquanto durar a execução do orçamento naquela UO;
- **2. Unidades que receberam outras UO's:** informações da Unidade já existente, incluindo as realizações das UOs transferidas após remanejamento dos recursos;
- **3. Unidades subordinadas e/ou vinculadas:** relatório separado da Secretaria (inclusive os Fundos Especiais).

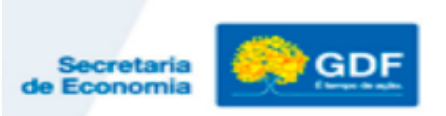

# Relatório de Atividades da Unidade

A unidade deverá encaminhar à SUPLAN via RAT e via SEI, e impresso para às Uos que não estão no SEI, Relatório Final rubricado em todas as páginas e assinado na última, pelos responsáveis pela elaboração e pelo Titular da Unidade.

SUPLAN/SEEC – Edifício Anexo do Palácio do Buriti, 10º andar, sala 1016.

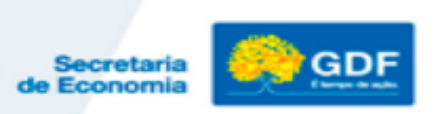

# Acesso ao Sistema RAT/SIGGO-WEB

- Os Titulares e os servidores indicados para elaboração do Relatório de Atividades deverão preencher fichas de cadastramento para acesso ao Sistema Relatório de Atividades-RAT do SIGGO/WEB, via SEI.
- Já existe um processo de cadastramento unificado para cada UO, é só incluir o documento "Formulário de Cadastramento PPA/SAG/RAT".
- Em caso de dúvidas ligar para o Servidor da SUPLAN que acompanha sua UO.
- \* Titulares e servidores já cadastrado anteriormente não precisam enviar novos formulários.

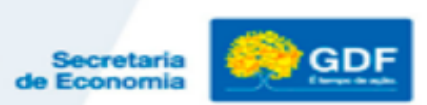

# Acesso ao Sistema RAT/SIGGO-WEB

- Para a Unidade que ainda não tem acesso ao SEI-GDF, faz-se necessário preencher e assinar a formulário de cadastramento que está disponível no site da SEEC (<u>SEF>Gestão>Gestão do Orçamento>Planejamento Governamental>Prestação de Contas do Governador</u>) e encaminhar por Ofício à Subsecretaria de Planejamento, no endereço: Ed. Anexo do Palácio do Buriti, 10° andar, sala 1016.
- Servidores indicados que ainda não têm acesso ao sistema RAT/SIGGO-WEB serão cadastrados pela SUPLAN e receberão e-mail automático informando login e senha de acesso, que deverá ser alterada para senha pessoal e intransferível.

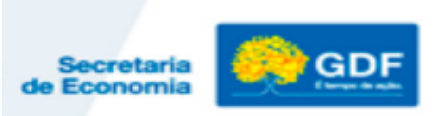

# Acesso ao Sistema RAT/SIGGO-WEB

# O sistema será disponibilizado a partir do dia 09/12

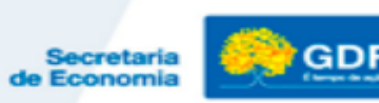

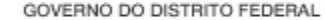

## Relatório de Atividades – Locais de Ajuda

Proximo

Salvar

No sistema RAT estão presentes ícones de ajuda em todos os campos com o símbolo "i" no canto superior direito da tela.

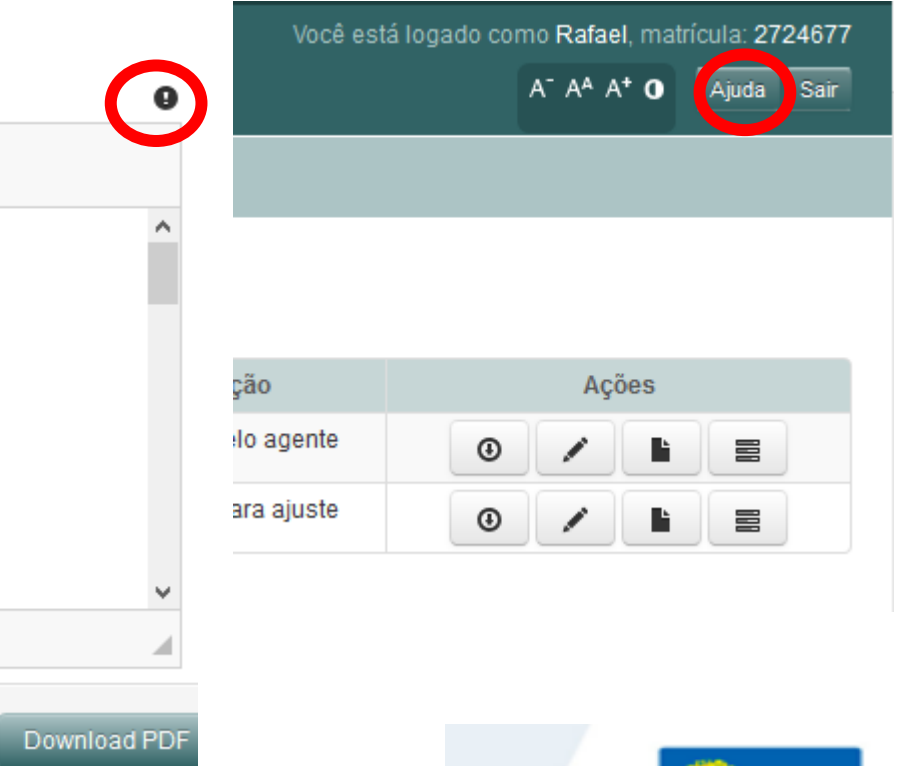

Secretaria de Economia

# Relatório de Atividades RAT/SIGGO-WEB

- No sistema RAT estão definidas as quantidades de caracteres disponíveis para inclusão das informações conforme detalhado a seguir:
- Síntese das Competências  $\rightarrow$  4 laudas aproximadamente;
- Força de Trabalho → Comentário de 1 lauda aproximadamente, se necessário;
- Realizações por Programa  $\rightarrow$  48 laudas aproximadamente;
- Informações Complementares  $\rightarrow$  12 laudas aproximadamente;
- Diagnóstico da Unidade  $\rightarrow$  12 laudas aproximadamente.

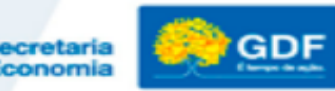

# Relatório de Atividades RAT/SIGGO-WEB

 No sistema RAT a formatação de texto, só será permitida na ferramenta do sistema. (criação de tabela, parágrafos, título e etc...)

```
兴 🗅 🛱 🛱 🖬 📥 🥕 💖 - Ι 🖬 🖽 Ω 🔀 Ι Β Ι <u>U</u> S ×<sub>2</sub> ×<sup>2</sup> Ι<sub>x</sub> ΙΞ Ξ
```

A ferramenta permite a inclusão de tabelas, imagens e listas.

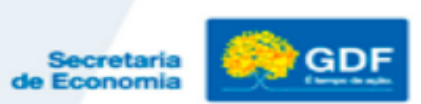

# DOWNLOAD E CONFERÊNCIA DO RELATÓRIO

#### Preencher Formulário (SECRETARIA DE ESTADO DE POLÍTICAS PARA CRIANÇAS, ADOLESCENTES E JUVENTUDE - 51101)

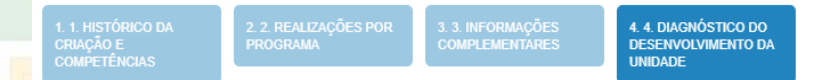

#### Análise das realizações, dificuldades encontradas e perspectivas para o próximo exercício.

#### $\mathcal{X}$ $\cap$ $\square$ $\square$ $\square$ $\square$ $\square$ $\square$ $\square$ $\square$ $\square$ $\Omega$ $|\mathcal{X}|$ B I $\square$ S $x_x$ $x^z$ $|I_x|$ $\square$ $\square$ $\square$ Código-Fonte

Lorem ipsum dolor sit amet, consectetur adipiscing elit. Vivamus eu ornare augue. Morbi bibendum quam vel nisl egestas, vitae vulputate lorem dignissim. Class aptent taciti sociosqu ad litora torquent per conubia nostra, per inceptos himenaeos. Phasellus condimentum, metus a eleifend vestibulum, enim nulla semper mi, et semper est velit sed ligula. Phasellus nec leo vel lacus consectetur vulputate in et ex. Vivamus tincidunt vitae augue eu consectetur. Quisque feugiat volutpat ligula at convallis. Curabitur varius varius varius odio, a tincidunt ex sagittis suscipit. Quisque a lorem laoreet, sagittis augue aliquam, posuere neque. Maecenas sit amet eros sed urna suscipit suscipit fringilla eget odio. Vestibulum ante ipsum primis in faucibus orci luctus et ultrices posuere cubilia Curae;

Cras pretium rhoncus nisi, sed sagittis lectus. Aliquam erat volutpat. Sed ac iaculis neque. Vestibulum rhoncus orci at bibendum tempus. Aliquam erat volutpat. Nulla congue enim vel mi cursus varius. Cras faucibus vehicula bibendum. Maecenas tempor interdum lacus, in consectetur libero tincidunt vitae. Praesent eget posuere turpis. Suspendisse posuere malesuada arcu tincidunt fringilla. Etiam auctor tempor tincidunt.

Nullam consectetur a massa ut consequat. Suspendisse enim metus, venenatis ac faucibus, sodales vel neque. Sed viverra, justo id lacinia lobortis, quam eros malesuada magna, eu iaculis elit elit at erat. Phasellus quam lacus, placerat ac posuere ecet. aliquet sollicitudin lectus. Lorem iosum dolor sit amet. consectetur adioiscino elit. Maecenas libero lacus, malesuada non risus sit amet, mollis luctus diam. Etiam et dapibus lorem, sed elementum felis. In tristique nulla erat, sit amet suscipit tellus sagittis body p

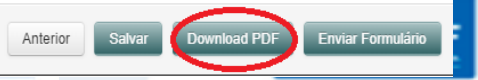

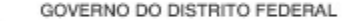

## ENVIO DO RELATÓRIO AO TITULAR DA UNIDADE

 $\times$ 

0

Preencher Formulário (FUNDO ÚNICO DE MEIO AMBIENTE DO DISTRITO FEDERAL - FUNAM - 21901)

1. HISTÓRICO DA 2. 2. REALIZAÇÕES POR 3. 3. INFORMAÇÕES 4. 4. DIAGNÓSTICO DO DESENVOLVIMENTO DA UNIDADE UNIDADE

Análise das realizações, dificuldades encontradas e perspectivas para o próximo exercício.

🔆 ြ 🗎 🛱 ଢ 🔸 🥕 💖 - 🖾 🎛 Ω 🔀 Β Ι 🖳 S Χ<sub>ε</sub> Χ<sup>ε</sup> Ι<sub>Χ</sub> 🔚 📰 Θ Código-Fonte

body p

| Fechar | Anterior Dow | vnload PDF Salvar      | Propor Formulário |
|--------|--------------|------------------------|-------------------|
|        | de           | Secretaria<br>Economia | GDF               |

## Download do Relatório para Leitura e Conferência

#### Os Formulários abaixo se encontram disponiveis para o preenchimento:

| Tipo       | Nome Formulário                             | Nome Errata | UO    | Inicio do preenchimento | Fim do preenchimento | Liberado para envio | Situação   |   | Ações |  |
|------------|---------------------------------------------|-------------|-------|-------------------------|----------------------|---------------------|------------|---|-------|--|
| Formulário | Formulários das Secretarias/Fundos/Empresas |             | 21901 | 15/12/2017              | 23/01/2018           | 19/12/2017          | Disponível | ۹ |       |  |

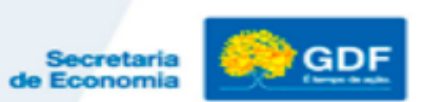

#### Devolução do Relatório ao Agente – SE NECESSÁRIO

Preencher Formulário (FUNDO ÚNICO DE MEIO AMBIENTE DO DISTRITO FEDERAL - FUNAM - 21901)

| 1. 1.<br>CRL<br>COM | HISTÓRICO DA<br>AÇÃO E<br>MPETÊNCIAS | 2. 2. REALIZAÇÕES P<br>PROGRAMA | Devolver Formulário |   | ×                   |                  | =                     |
|---------------------|--------------------------------------|---------------------------------|---------------------|---|---------------------|------------------|-----------------------|
| Leç                 | gislação Atuali                      | zada e Síntese                  | Justificativa:      |   |                     |                  | Θ                     |
| ×                   |                                      | ← ≫   105-   E2                 |                     |   |                     |                  |                       |
| ×                   | XOOX                                 | p                               |                     |   |                     |                  |                       |
|                     |                                      |                                 |                     |   | vio                 |                  |                       |
|                     |                                      |                                 |                     |   | /                   |                  |                       |
|                     |                                      |                                 |                     |   |                     |                  |                       |
|                     |                                      |                                 | Fechar              |   | Devolver Formulário |                  | A                     |
|                     |                                      | Ativi                           |                     |   |                     | (Sem cargo em    |                       |
| IT                  | Efetivos do Gi                       | DF 0                            | 0                   | 0 | n                   | issao)           | Total                 |
| Fech                | har                                  |                                 |                     |   | Proximo             | PDF Salvar Devol | ver Enviar Formulário |
|                     |                                      |                                 |                     |   |                     |                  |                       |
|                     |                                      |                                 |                     |   |                     | de Econom        |                       |

### SOMENTE PARA AS R.A.s

Junto com o relatório assinado pelo Titular da U.O. deve ser anexada a tabela de detalhamento de despesas orçamentárias que será disponibilizada pela SUPLAN às U.O.s no final do Relatório de Atividades da Unidade.

O arquivo será enviado às RA's, pela SUPLAN, a partir do dia **06/12/2019** relativo aos valores fechados até a data. Caso exista a necessidade de atualização, a Uo deverá realizar os devidos ajustes nos valores.

Esse relatório <u>deverá</u> ser enviado digitalmente, junto com a via assinada do RAT e também em formato *.xlsx* (Excel) para o email <u>suplan@economia.df.gov.br</u> até o dia <u>20/01/2020</u>.

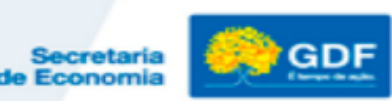

#### Envio do Relatório à SUPLAN/SEEC

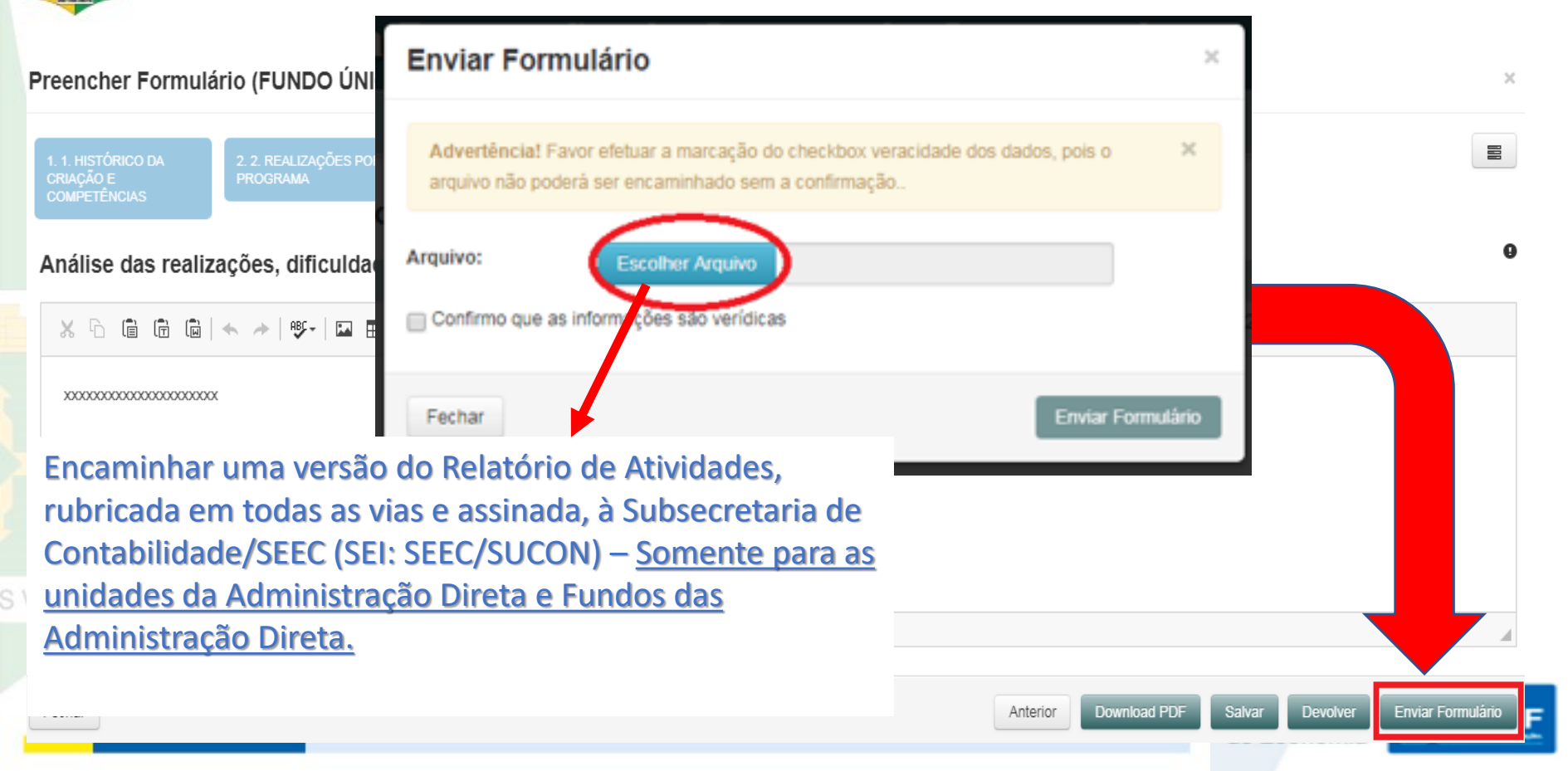

#### Responsabilidades dos servidores indicados e do Titular da Unidade

- Elaboração do Relatório de acordo com as instruções e inserção das informações no Sistema RAT;
- Análise, verificação da compatibilidade das informações entre os instrumentos de planejamento e <u>consolidação</u> do Relatório da Unidade;
- Envio do Relatório à SUPLAN e SUCON.

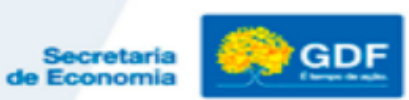

#### Quanto à inserção de imagens

 As imagens devem ser inseridas por meio do botão de inserção de imagens da ferramenta de edição de texto e deverão ter dimensões máximas de 400x300 pixels.

Preencher Formulário (ADMINISTRAÇÃO REGIONAL DE CEILÂNDIA - RA IX - 59111)

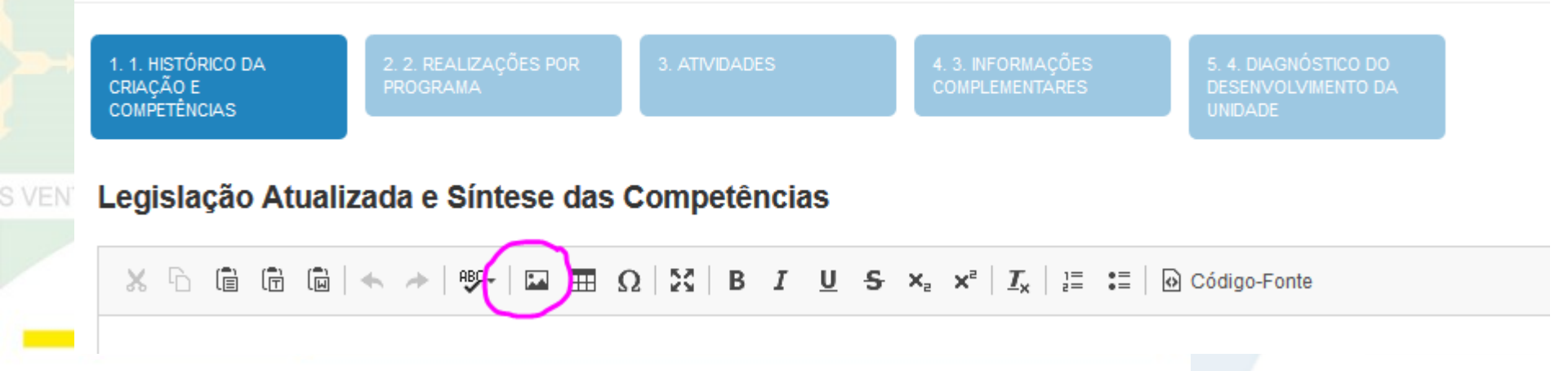

#### Diminuindo o tamanho de imagens

imagens devem As ser abertas no "Paint" е redimensionadas por meio do botão "redimensionar". Posteriormente é SÓ selecionar "pixels" e digitar dimensão máxima а permitida.

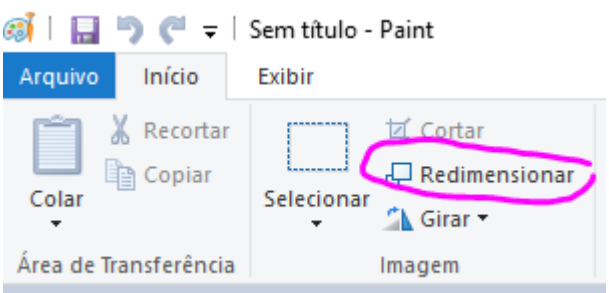

|                      | ii                   | B 12 1   |
|----------------------|----------------------|----------|
| Alongar e            | distorcer            | $\times$ |
| Redime               | nsionar              |          |
| <u>P</u> or:         | O Porcentagem        | Pixels   |
|                      | <u>H</u> orizontal:  | 400 ]    |
| 1                    | <u>V</u> ertical:    | 300      |
| <mark>∕ M</mark> a   | nter taxa de proporç | ão       |
| Distorçã             | ăo (Graus)           |          |
| $\overleftarrow{\ }$ | H <u>o</u> rizontal: | 0        |
|                      | V <u>e</u> rtical:   | 0        |
|                      | ОК                   | Cancelar |

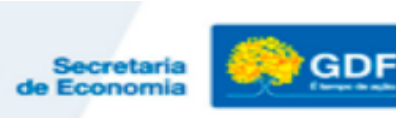

#### GOVERNO DO DISTRITO FEDERAL Relatório de Atividades - encaminhamento

| FORMA                                                                                                    | UNIDADE                                                                                                    | PRODUTOFINAL                                                                                              |
|----------------------------------------------------------------------------------------------------|----------------------------------------------------------------------------------------------------|----------------------------------------------------------------------------------------------------|
| Via SEI<br>(SEEC/SPLAN/SUPLAN)<br>ou em meio físico para as<br>Uos que não tem SEI,<br>além do envio por meio<br>do Sistema RAT. | SEEC/SUPLAN (Todos os órgãos e<br>entidades do GDF). Ed. Anexo do<br>Palácio do Buriti 10º andar sala<br>1014. <i>suplan@sefp.df.gov.br</i>                | Até 20/01/2020 (art. 90, §4º, Decreto<br>32.598/2010). Elaborado com os<br>dados fechados até 31/12/2019. |
| Via SEI (SEEC/SUCON) ou<br>em meio físico                                                                                        | Secretaria de Economia/SUCON<br>(Somente Administração Direta e<br>Fundos Especiais). SCS Quadra 04<br>– Bloco A 4ºAndar, Edifício Luiz<br>Carlos Botelho. | Tomada de Contas dos Ordenadores<br>de Despesas<br><b>20/01/2020</b>                                      |

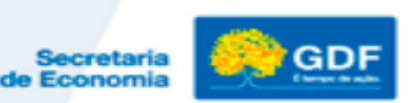

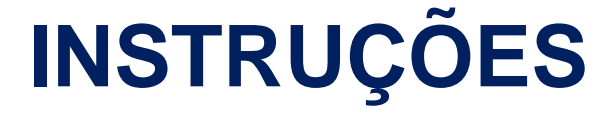

#### Disponibilizadas no Site da SEEC:

*http://www.economia.df.gov.br*-><u>SEF</u>>Gestão>GestãodoOrçamento> Planejamento Governamental>Prestação de Contas do Governador</u>

**Endereço:** Ed. Anexo ao Palácio do Buriti, 10º andar sala 1016. *suplan@sefp.df.gov.br* 

Telefones: 3414-6177, 3223-6097, 3414-6192

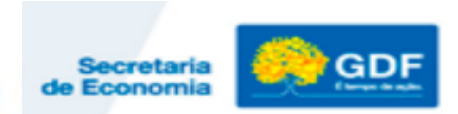

# MUITO OBRIGADO PELA ATENÇÃO!

#### SUBSECRETARIA DE PLANEJAMENTO/SEEC

**Endereço:** Ed. Anexo ao Palácio do Buriti, 10º andar sala 1016. *suplan*@*sefp.df.gov.br* 

Telefones: 3414-6177, 3223-6097, 3414-6192

#### **Quem somos?**

# **Unidade de Patrimônio Imobiliário - UPI**/SEGEA/Secretaria de Estado de Economia do Distrito Federal - SEEC

I – atuar como órgão central de gestão do patrimônio imobiliário do Distrito Federal;

II - supervisionar, planejar, orientar e fiscalizar as atividades de gestão, conservação e manutenção do patrimônio imobiliário do Distrito Federal;

Ed. Anexo do Palácio do Buriti, Sala 708 Contato: 3313-8114/3313-8151/3313-8130 **upi.saga@sefp.df.gov.br**  **Base legal** 

#### Lei Complementar nº 101/2000 – LRF

#### CAPÍTULO VIII DA GESTÃO PATRIMONIAL Seção II Da Preservação do Patrimônio Público

**Art. 45**. Observado o disposto no § 5º do art. 5º, a lei orçamentária e as de créditos adicionais só incluirão novos projetos após adequadamente atendidos os em andamento e contempladas as despesas de conservação do patrimônio público, nos termos em que dispuser a lei de diretrizes orçamentárias.

Parágrafo único. O Poder Executivo de cada ente encaminhará ao Legislativo, até a data do envio do projeto de lei de diretrizes orçamentárias, relatório com as informações necessárias ao cumprimento do disposto neste artigo, ao qual será dada ampla divulgação.

#### Conceito Manutenção – Decreto 39.537/2018

Institui o Plano de Implementação das Ações de Manutenção do Patrimônio do Distrito Federal, no âmbito dos órgãos e entidades da Administração Direta, Autárquica e Fundacional do Distrito Federal, e das empresas estatais dependentes, no que couber, e dá outras providências.

Art. 3º Para os efeitos deste Decreto, entende-se por:

**III - conservação:** conceito de manutenção na acepção mais restrita, que se traduz no conjunto de medidas e práticas periódicas, preventivas e permanentes, que visam proteger e manter em bom estado os bens imobiliários e seus componentes, rodovias, vias urbanas e rurais, OAEs, sistemas de drenagem pluvial, sinalização viária e dispositivos de mobilidade urbana, pertencentes às instituições públicas ou privadas, cuja responsabilidade seja do Distrito Federal; **XII - manutenção:** conjunto de atividades a serem realizadas para conservar e ou recuperar a capacidade funcional da edificação e de suas partes constituintes, visando atender às necessidades e segurança de seus usuários, mediante avaliações de custos e benefícios;

XIII - manutenção preventiva: procedimentos destinados a prevenir a ocorrência de quebras e defeitos dos equipamentos, bem como manter as instalações, estruturas, esquadrias, pisos, revestimentos, pavimentação, calçadas, mobiliários, de acordo com os manuais e normas técnicas específicas;

**XIV - manutenção corretiva:** procedimentos destinados a recolocar os equipamentos, instalações, estruturas, esquadrias, pisos, revestimentos, calçadas, em perfeito estado de uso e ocupação, compreendendo, inclusive, substituição de peças, componentes e materiais de mesma espécie ou similar, com os ajustes e recuperação de partes dos bens, de forma que voltem às suas condições originais, de acordo com normas técnicas específicas e projeto do fabricante;

#### **Atenção!**

Os mesmos preceitos se aplicam a rodovias e vias urbanas e rurais, obras de arte especiais - OAEs, sistemas de drenagem pluvial, sinalização viária e dispositivos de mobilidade urbana do Distrito Federal. **3.5 manutenção:** conjunto de atividades a serem realizadas para conservar ou recuperar a capacidade funcional da edificação e de seus sistemas constituintes de atender às necessidades e segurança de seus usuários;

Os conceitos apresentados (**Decreto 39.537/2018** e **ABNT 15575-1**), são similares.

#### Ações orçamentárias

| 1223 | S | RECUPERAÇÃO DE OBRAS DE ARTE ESPECIAIS - PONTES, PASSARELAS E VIADUTOS                 |
|------|---|----------------------------------------------------------------------------------------|
| 1337 | S | RECUPERAÇÃO DE ÁREAS URBANIZADAS                                                       |
| 1475 | S | RECUPERAÇÃO DE RODOVIAS                                                                |
| 2316 | S | CONSERVAÇÃO DE OBRAS DE ARTE ESPECIAIS - PONTES, PASSARELAS E VIADUTOS                 |
| 2319 | S | RECUPERAÇÃO DE OBRAS DE ARTE CORRENTES - BUEIROS E CALHAS                              |
| 2396 | S | CONSERVAÇÃO DAS ESTRUTURAS FÍSICAS DE EDIFICAÇÕES PÚBLICAS                             |
| 2582 | S | MANUTENÇÃO DAS INSTALAÇÕES DE RECUPERAÇÃO DE RESÍDUOS - IRR                            |
| 2886 | S | CONSERVAÇÃO DE ÁREAS URBANIZADAS EM RODOVIAS                                           |
| 2903 | S | MANUTENÇÃO DE REDES DE ÁGUAS PLUVIAIS                                                  |
| 3013 | S | RECUPERAÇÃO DE UNIDADES OPERACIONAIS DE MANEJO DE RESÍDUOS SÓLIDOS                     |
| 3615 | S | MANUTENÇÃO E CONSERVAÇÃO URBANISTICA                                                   |
| 4026 | S | AVALIAÇÃO E MONITORAMENTO DE OBRAS DE ARTES ESPECIAIS - PONTES, PASSARELAS E VIADUTOS. |
| 4041 | S | MANUTENÇÃO E CONSERVAÇÃO URBANÍSTICA                                                   |
| 4092 | S | MANUTENÇÃO DE PRAÇAS PÚBLICAS E PARQUES                                                |
| 4119 | ? | MANUTENÇÃO DA INFRAESTRUTURA DO SETOR AGROPECUÁRIO                                     |
| 4195 | S | CONSERVAÇÃO DE RODOVIAS                                                                |
| 4197 | S | MANUTENÇÃO DA SINALIZAÇÃO ESTATIGRÁFICA                                                |
| 4198 | S | MANUTENÇÃO DA SINALIZAÇÃO SEMAFÓRICA                                                   |
| 5695 | S | EXECUÇÃO DE OBRAS DE PREVENÇÃO, CONTROLE E COMBATE À EROSÃO                            |
| 8507 | S | MANUTENÇÃO DO SISTEMA DE ILUMINAÇÃO PÚBLICA                                            |
| 8508 | S | MANUTENÇÃO DE ÁREAS URBANIZADAS E AJARDINADAS                                          |
|      | 1 |                                                                                        |

| Ações | orcamentárias                         | _ | Não | utilizar |
|-------|---------------------------------------|---|-----|----------|
| ~     | · · · · · · · · · · · · · · · · · · · |   |     |          |

| 2173 | Ν | PRESTAÇÃO DE SERVIÇO DE ASSISTÊNCIA TÉCNICA E EXTENSÃO RURAL                                         |
|------|---|----------------------------------------------------------------------------------------------------|
| 2175 | Ν | FOMENTO À PESQUISA                                                                                   |
| 2179 | Ν | ASSISTÊNCIA AOS DEPENDENTES QUÍMICOS DO DISTRITO FEDERAL                                             |
| 2230 | Ν | GESTÃO DA INFORMAÇÃO                                                                                 |
| 2239 | Ν | CONCESSÃO DE BOLSA DO MENOR APRENDIZ                                                                 |
| 2267 | Ν | ASSISTÊNCIA AO CONSUMIDOR                                                                            |
| 2268 | Ν | ASSISTÊNCIA AO IDOSO                                                                                 |
| 2322 | Ν | BOMBEIRO AMIGO                                                                                       |
| 2329 | Ν | DESAPROPRIAÇÃO EM ÁREAS DE INTERESSE                                                                 |
| 2334 | Ν | COLETA DOMICILIAR DE LEITE MATERNO                                                                   |
| 2340 | Ν | BOMBEIRO MIRIM                                                                                       |
| 2386 | Ν | MODERNIZAÇÃO DO CONTROLE EXTERNO                                                                     |
| 2388 | Ν | MANUTENÇÃO DA EDUCAÇÃO INFANTIL                                                                      |
| 2389 | Ν | MANUTENÇÃO DO ENSINO FUNDAMENTAL                                                                     |
| 2390 | Ν | MANUTENÇÃO DO ENSINO MÉDIO                                                                           |
| 2391 | Ν | MANUTENÇÃO DA EDUCAÇÃO PROFISSIONAL                                                                  |
| 2392 | Ν | MANUTENÇÃO DA EDUCAÇÃO DE JOVENS E ADULTOS                                                           |
| 2393 | Ν | MANUTENÇÃO DA EDUCAÇÃO ESPECIAL                                                                      |
| 2397 | Ν | AQUISIÇÃO DE GÁS NATURAL                                                                             |
| 2402 | Ν | MONITORAMENTO DAS ÁREAS DO TERRITÓRIO DO DISTRITO FEDERAL                                            |
| 2411 | Ν | GESTÃO DESCENTRALIZADA DO SISTEMA ÚNICO DE ASSISTÊNCIA SOCIAL - IGDSUAS                              |
| 2412 | Ν | MANUTENÇÃO E FUNCIONAMENTO DO CENTRO DE ATENDIMENTO INTEGRADO A CRIANÇAS VÍTIMAS DE VIOLÊNCIA SEXUAL |
| 2414 | Ν | PARTICIPAÇÃO DA CÂMARA LEGISLATIVA EM INSTITUIÇÕES LIGADAS ÀS ATIVIDADES DO PODER LEGISLATIVO        |
| 2415 | Ν | MANUTENÇÃO DO CENTRO DE GESTÃO INTEGRADA - CGI                                                       |
|      |   |                                                                                                    |

**Obrigado!**